# CTF平台题库writeup(三)--BugKuCTF-杂项(1-20题详 解)

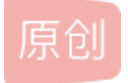

Hacking黑白红 于 2020-06-29 09:36:17 发布 4226 收藏 18 分类专栏: <u>CTF 信息安全 bugku</u> 文章标签: <u>安全 信息安全</u> 版权声明:本文为博主原创文章,遵循 <u>CC 4.0 BY-SA</u>版权协议,转载请附上原文出处链接和本声明。 本文链接: <u>https://blog.csdn.net/zsw15841822890/article/details/107013549</u> 版权

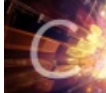

<u>CTF 同时被 3 个专栏收录</u> 15 篇文章 6 订阅

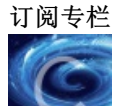

<u>信息安全</u> 39 篇文章 8 订阅 订阅专栏

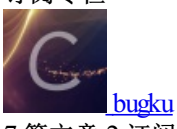

7篇文章2订阅 订阅专栏

# 一、BugKuCTF-杂项(1-20)

| 眼见非实(ISCCCTF)  | 啊哒                   | 又一张图片,还单纯吗           | 猜                                                           |
|----------------|----------------------|----------------------|-------------------------------------------------------------|
| 50             | 50                   | 60                   | 60                                                          |
| 宽带信息泄露         | 隐写2                  | 多种方法 <b>解决</b>       | 闪的好快                                                        |
| 60             | 60                   | 60                   | 60                                                          |
| come_game      | 白哥的鸽子                | linux                | 隐写3                                                         |
| 60             | 60                   | 80                   | 80                                                          |
| 做个游戏(08067CTF) | 想讚网先解开蜜码             | Linux2               | 账号被盗了                                                       |
| 80             | 100                  | 100                  | 100                                                         |
| 细心的大象          | 爆 <b>照(08067CTF)</b> | 猫片(安恒)               | 多彩                                                          |
| 100            | 100                  | 100                  | 100                                                         |
| 旋转跳跃<br>100    | 普通的二维码<br>100        | 乌云邀请码<br>100 http:// | <b>神秘的文件</b><br><b>100</b><br>/blog.csdn.net/zsw15841822890 |

扫描二维码直接获取flag

2、这是一张单纯的图片

http://120.24.86.145:8002/misc/1.jpg

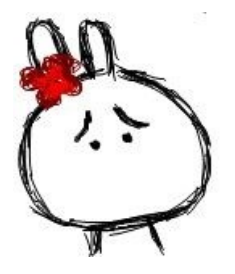

(1).启蒙级隐写术

linux下保存到本地当作文本文件cat一下(或记事本、winhex等打开)

cat 1.jpg

(2).在末尾发现

key{you are righ 

unicode解码得到flag

利用网页上搜索的unicode转ascii进行转换即得FLAG! (工具可以用小葵花)

key{you are right}

```
key{you are r&#105
;ght}
ASCII 转换 Unicode I Unicode 转换 ASCII 夏利 清空结果
```

key{you are right}

3、隐写(文件头)

Linux下提示

# Bu

下载2.rar,解压得到一张图片,首先放在winhex里看看

|       | -   | a ve | -  | 1  |    |    | -  | -  | -          | -60 08 | v  |    |    | PIE2 | 10 | HEA |    | ~ ~ ~ ~                             |
|-------|-----|------|----|----|----|----|----|----|------------|--------|----|----|----|------|----|-----|----|-------------------------------------|
| 2.png | CTF | .png |    |    |    |    |    |    |            |        |    |    |    |      |    |     |    |                                     |
| Offs  | et  | 0    | 1  | 2  | 3  | 4  | 5  | 6  | 7          | 8      | 9  | A  | В  | С    | D  | Ε   | F  | ^                                   |
| 00000 | 000 | 89   | 50 | 4E | 47 | OD | 0A | 1A | 0A         | 00     | 00 | 00 | OD | 49   | 48 | 44  | 52 | \$FNG IHER                          |
| 00000 | 010 | 00   | 00 | 01 | F4 | 00 | 00 | 01 | <u>a</u> 4 | 08     | 06 | 00 | 00 | 00   | CB | D6  | DF | ć 🛥 ĖČß                             |
| 00000 | 020 | 8A   | 00 | 00 | 00 | 09 | 70 | 48 | 59         | 73     | 00 | 00 | 12 | 74   | 00 | 00  | 12 | 3 pHYs t                            |
| 00000 | 030 | 74   | 01 | DE | 66 | 1F | 78 | 00 | 00         | OA     | 4D | 69 | 43 | 43   | 50 | 50  | 68 | t Ff x kiCCFFh                      |
| 00000 | 040 | 6F   | 74 | 6F | 73 | 68 | 6F | 70 | 20         | 49     | 43 | 43 | 20 | 70   | 72 | 6F  | 66 | ctcshcp ICC prof                    |
| 00000 | 050 | 69   | 60 | 65 | 00 | 00 | 78 | DA | 9D         | 53     | 77 | 58 | 93 | F7   | 16 | 3E  | DF | ile xÚ SwX"÷ >ß                     |
| 00000 | 060 | F7   | 65 | OF | 56 | 42 | DS | FO | B1         | 97     | 6C | 81 | 00 | 22   | 23 | AC  | 08 | ÷e VE£¢±−1 "#-                      |
| 00000 | 070 | C8   | 10 | 59 | A2 | 10 | 92 | 00 | 61         | 84     | 10 | 12 | 40 | C5   | 85 | 88  | OA | È Y¢ ' a, GA_ '                     |
| 00000 | 080 | 56   | 14 | 15 | 11 | 90 | 48 | 55 | C4         | 82     | D5 | 0A | 48 | 9D   | 88 | E2  | AO | ν αHUĂ,Ĉ H ^á                       |
| 00000 | 090 | 28   | B8 | 67 | 41 | 8A | 88 | 5A | 8B         | 55     | 5C | 38 | EE | 1F   | DC | A7  | B5 | (.gAŠ^2 <u\si td="" usp<=""></u\si> |
| 00000 | OAO | 7D   | 7A | EF | ED | ED | FB | D7 | FB         | BC     | E7 | 9C | E7 | FC   | CE | 79  | CF | }zĭíi0×0≒çaçüÍyÏ                    |
| 00000 | ово | OF   | 80 | 11 | 12 | 26 | 91 | E6 | A2         | 6A     | 00 | 39 | 52 | 85   | зс | 3A  | DS | € & 'a¢j SR<:Ø                      |
| 00000 | 000 | 1F   | 8F | 4F | 48 | C4 | C9 | BD | 80         | 02     | 15 | 48 | E0 | 04   | 20 | 10  | E6 | CHĂÉ≒€ Hả æ                         |
| 00000 | ODO | CB   | C2 | 67 | 05 | C5 | 00 | 00 | FO         | 03     | 79 | 78 | 7E | 74   | BO | 3F  | FC | ÉÂG Å č yx~t°?ü                     |
| 00000 | OEO | 01   | AF | 6F | 00 | 02 | 00 | 70 | D5         | 2E     | 24 | 12 | C7 | E1   | FF | 83  | BA | °c p€.\$ Çáyf°                      |
| 00000 | OFO | 50   | 26 | 57 | 00 | 20 | 91 | 00 | EO         | 22     | 12 | E7 | 0B | 01   | 90 | 52  | 00 | FSW 'd'Ç R                          |
| 00000 | 100 | C8   | 2E | 54 | C8 | 14 | 00 | C8 | 18         | 00     | BO | 53 | BS | 64   | OA | 00  | 94 | É.IÉ. É 505 42 70 200               |
| 00000 | 110 | 00   | 00 | 6C | 79 | 70 | 42 | 22 | 00         | AA     | OD | 00 | EC | F4   | 49 | 3E  | 05 | ly E" * idI>                        |

89 50 4E 47PE头是png照片的,就是说没有可能照片中嵌入了Exif信息

在查看PNG文件格式时,IHDR后面的八个字节就是宽高的值

#### IHDR

文件头数据块IHDR(header chunk):它包含有PNG文件中存储的图像数据的基本信息,并要作为第一个数据块出现在P NG数据流中,而且一个PNG数据流中只能有一个文件头数据块。

文件头数据块由13字节组成,它的格式如下表所示。

| 域的名称               | 字节数     | 说即                                                                                                    |
|--------------------|---------|----------------------------------------------------------------------------------------------------|
| Width              | 4 bytes | 图像宽度,以像素为单位                                                                                                    |
| Height             | 4 bytes | 图像高度,以像素为单位                                                                                                    |
| Bit depth          | 1 byte  | 图像深度:<br>索引彩色图像: 1, 2, 4或8<br>灰度图像: 1, 2, 4, 8或16<br>真彩色图像: 8或16                                                           |
| ColorType          | 1 byte  | 該色类型:<br>0: 灰度图像, 1, 2, 4, 8或16<br>2: 真彩色图像, 8或16<br>3: 索引彩色图像, 1, 2, 4或8<br>4: 带动通道数据的灰度图像, 8或16<br>6: 带动通道数据的真彩色图像, 8或16 |
| Compression method | 1 byte  | 压缩方法(LZ77派生算法)                                                                                                    |
| Filter method      | 1 byte  | 建波器方法                                                                                                    |
| Interlace method   | 1 byte  | 隔行扫描方法:<br>0:非隔行扫描<br>1: Adam7(由Adam M. Costello开发的7遍隔行扫描方法)                                                               |

## 将图片放在Linux下,发现是打不开的,说明图片被截了

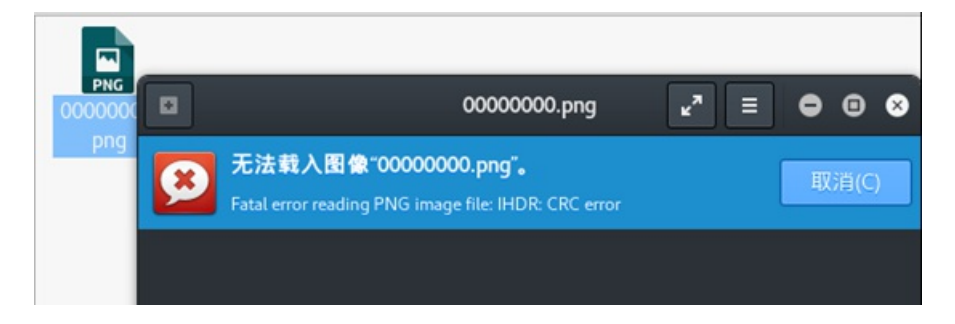

将图片的高改成和宽一样,即将A4改成F4,然后另存为

| 2.png    |            |    |    |    |    |    |    |    |     |    |           |    |     |    |           |           |                           |
|----------|------------|----|----|----|----|----|----|----|-----|----|-----------|----|-----|----|-----------|-----------|---------------------------|
| Offset   | 0          | 1  | 2  | 3  | 4  | 5  | 6  | 7  | 8   | 9  | А         | В  | С   | D  | Е         | F         | ~                         |
| 00000000 | 89         | 50 | 4E | 47 | 0D | 0A | 1A | 0A | ,00 | 00 | 00        | 0D | 49  | 48 | 44        | 52        | %FNG IHER                 |
| 00000010 | 00         | 00 | 01 | F4 | 00 | 00 | 01 | F4 | 08  | 06 | 00        | 00 | 00  | СВ | D6        | DF        | ĉ ĉ ĖČB                   |
| 00000020 | 8A         | 00 | 00 | 00 | 09 | 70 | 48 | 59 | 73  | 00 | 00        | 12 | 74  | 00 | 00        | 12        | Š pHYs t                  |
| 00000030 | 74         | 01 | DE | 66 | 1F | 78 | 00 | 00 | 0A  | 4D | 69        | 43 | 43  | 50 | <u>50</u> | 68        | t Ff x MiCCFFh            |
| 00000040 | 6F         | 74 | 6F | 73 | 68 | 6F | 70 | 20 | 49  | 43 | 43        | 20 | 70  | 72 | 6F        | 66        | ctcshop ICC prof          |
| 00000050 | 69         | 6C | 65 | 00 | 00 | 78 | DA | 9D | 53  | 77 | <u>58</u> | 93 | F7  | 16 | 3E        | DF        | ile xÚ SwX"÷ >ß           |
| 00000060 | <b>F</b> 7 | 65 | 0F | 56 | 42 | D8 | FO | B1 | 97  | 6C | 81        | 00 | 22  | 23 | AC        | 08        | ÷e VE26±−1 ″#−            |
| 00000070 | C8         | 10 | 59 | A2 | 10 | 92 | 00 | 61 | 84  | 10 | 12        | 40 | С5  | 85 | 88        | 0A        | È ұ¢′а" @Å…^              |
| 00000080 | 56         | 14 | 15 | 11 | 9C | 48 | 55 | C4 | 82  | D5 | 0A        | 48 | 9D  | 88 | Е2        | A0        | dVine@HUÄ, 65H41822890    |
| nnnnnan  | 28         | R8 | 67 | 41 | яz | 88 | 54 | 8R | 55  | 50 | 38        | EE | 1 F | DC | Δ7        | <b>R5</b> | / อุธิรักยุ/กุ/สรี ที่จะก |

Bugku

# 打开刚存的图片就可以得到FLAG了

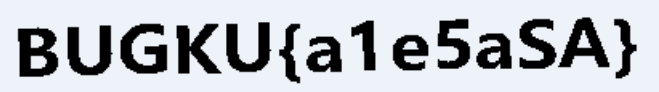

https://blog.csdn.net/zsw15841822890

BUGKU{a1e5aSA}

4.telnet

将1.zip下载解压得到一个流量包文件,放到Wireshark中走一遍,因为提示的是telnet,所以使用规则显示telnet的包,然后追踪tcp流

|   | 🚺 networking.pcap    |                      |                           |               |          |                |                    |            | _     |          | ×     |
|---|----------------------|----------------------|---------------------------|---------------|----------|----------------|--------------------|------------|-------|----------|-------|
| 3 | ★(F) 编辑(E) 视图(V)     | 跳转(G) 捕获(C) 分析(      | <u>A)</u> 统计( <u>S</u> )电 | 话(Y) 无线(W)    | 工具(T)    | 帮助( <u>H</u> ) |                    |            |       |          |       |
|   | [ 🔳 🧟 💿   📙 🛅 🗙      | 🔓 🭳 🗢 🗢 😤 👔          | 🕹 📃 🔳 🔍                   | ୍ ର୍ 🔍 🎹      |          |                |                    |            |       |          |       |
| C | telnet               | 过滤                   |                           |               |          |                |                    | X          |       | 表达式…     | +     |
| N | ). Time              | Source               | Destinati                 | on            | I        | Protocol       | Length Info        |            |       |          | ^     |
|   | 4 0.078000           | 100 160 001 100      | 102 165                   | 2.221.164     | ٦        | TELNET         | 75 Telnet Data     | a          |       |          |       |
|   | 6 4.50840            | 你吃/蚁洞你吃 万狙(Ⅲ)        | Ctri+IVI                  | .221.128      | 1        | TELNET         | 66 Telnet Data     | a 🔪 .      |       |          |       |
|   | 7 4.55520            | 忽略/取消忽略 分组(1)        | Ctrl+D                    | .221.164      | 1        | TELNET         | 57 Telnet Data     | a          |       |          |       |
|   | 8 4.57080            | 设置/取消设置 时间参考         | Ctrl+T                    | .221.128      | 1        | TELNET         | 66 Telnet Data     | a 🔪        |       |          |       |
|   | 9 4.64880            | 时间平移                 | Ctrl+Shift+T              | .221.164      | 1        | TELNET         | 63 Telnet Data     | a          |       |          |       |
|   | 10 4.64880           | 分组注释                 | Ctrl+Alt+C                | .221.128      | 1        | TELNET         | 72 Telnet Data     | a          |       |          |       |
|   | 11 4.72680           |                      |                           | .221.164      | 1        | TELNET         | 71 Telnet Data     | a          |       |          |       |
|   | 12 4.75800           | 编辑解析的名称              |                           | .221.164      | 1        | TELNET         | 60 Telnet Data     | a          |       | 点击右      | 键     |
|   | 13 4.78920           | 作为过滤器应用              | •                         | .221.164      | 1        | TELNET         | 65 Telnet Data     | a          |       |          |       |
|   | 15 4.83600           | 准备讨法器                | •                         | .221.128      | 1        | TELNET         | 63 Telnet Data     | a          |       |          |       |
|   | 16 4.89840           | 24年1月1月1日            | •                         | .221.164      | 1        | TELNET         | 57 Telnet Data     | a          |       |          |       |
|   | 17 4.92960           |                      | ,                         | .221.164      | 1        | TELNET         | 57 Telnet Data     | a          |       |          |       |
|   | 18 4.96080           | 刘话看巴                 |                           | .221.164      | ٦        | TELNET         | 57 Telnet Data     | a          |       |          |       |
|   | 20 4.99200           | SCTP                 | •                         | .221.128      | ٦        | TELNET         | 74 Telnet Data     | a          |       |          |       |
|   | 22 5.02320           | 追踪流                  |                           | .221.128      | ٦        | TELNET         | 90 Telnet Data     | a          |       |          |       |
|   | 24 16.1148           | 复制                   | 追踪TCP流                    | .221.164      | ٦        | TELNET         | 55 Telnet Data     | a          |       |          |       |
|   | 25 16.1304           | 22.00                |                           | .221.128      | 1        | TELNET         | 60 Telnet Data     | a          |       |          |       |
|   | 27 16.4112           | 协议首选项                | •                         | .221.164      | ٦        | TELNET         | 55 Telnet Data     | a          |       |          |       |
|   | 28 16.4112           | 解码为( <u>A</u> )      |                           | .221.128      | ٦        | TELNET         | 60 Telnet Data     | a          |       |          |       |
|   | 30 16.5048           | 在新窗口显示分组( <u>W</u> ) |                           | .221.164      | 1        | TELNET         | 55 Telnet Data     | a          |       |          |       |
|   | 31 16.504829         | 192.168.221.164      | 192.168                   | 3.221.128     | 1        | TELNET         | 60 Telnet Data     | a          |       |          |       |
|   | 33 16.785629         | 192.168.221.128      | 192.168                   | 3.221.164     | 1        | TELNET         | 55 Telnet Data     | a          |       |          |       |
| Ц | 24.46.004220         | 400 400 004 404      | 402.400                   |               |          | TELNET         |                    |            |       |          | ~     |
| > | Frame 4: 75 bytes    | on wire (600 bits)   | , 75 bytes ca             | aptured (600  | bits)    |                |                    |            |       |          | ^     |
| > | Ethernet II, Src:    | Vmware_84:86:5f (00  | 0:0c:29:84:8              | 6:5f), Dst: \ | Vmware_2 | 26:7e:0e       | e (00:0c:29:26:7e: | 0e)        |       |          |       |
| > | Internet Protocol    | Version 4, Src: 192  | 2.168.221.12              | B, Dst: 192.1 | 168.221. | 164            |                    |            |       |          |       |
| > | Transmission Contr   | rol Protocol, Src Po | ort: 1146, D              | st Port: 23,  | Seq: 1,  | Ack: 1         | l, Len: 21         |            |       |          |       |
|   | Telnet               |                      |                           |               |          |                |                    |            |       |          | ×     |
| 6 | 000 00 0c 29 26 7    | e 0e 00 0c 29 84 80  | 5 5f 08 00 4              | 5 00 · · )&~  | ··· )··_ | E-             | https://blog.o     | ada not    | 1     | 20620    | 2.4.0 |
| ( | 🕽 🍸 networking. pcap |                      |                           |               |          |                | 分组: 59 · 已显示: 3    | 86 (61.0%) | Profi | le: Defa | ilt   |
|   |                      |                      |                           |               |          |                |                    |            |       |          |       |

在tcp流中就能直接看到flag,在telnet协议下任意数据流都能看到flag

```
Wireshark · 追踪 TCP 流 (tcp.stream eq 0) · networking.pcap
Wireshark · 追踪 TCP 流 (tcp.stream eq 0) · networking.pcap
....*P.....'.
38400, 38400...'....XTERM.....!Ubuntu 12.04.2 LTS
hockeyinjune-virtual-machine login: ccssaaww
Password: flag{d316759c281bf925d600be698a4973d5}
Login incorrect
hockeyinjune-virtual-machine login: .
...*C
```

# 5、眼见非实(ISCCCTF)

下载下来是一个文件的格式,放到winhex中,发现有50 4B 03 04这是压缩文件的头,还有.docx格式文件,应该压缩包里有一个文档,改文件后缀为.zip,解压得到文档

| 2.png zip | (眼 | 见非 | 实( | ISC | CCT | F)) | E  | 即  | 非实 | do | cx |    |    |    |     |    |                     |   |
|-----------|----|----|----|-----|-----|-----|----|----|----|----|----|----|----|----|-----|----|---------------------|---|
| Offset    | 0  | 1  | 2  | 3   | -   | 5   | 6  | 7  | 8  | 9  | A  | В  | С  | D  | Е   | F  |                     | ^ |
| 00000000  | 50 | 4B | 03 | 04  | 1   | 00  | 00 | 00 | 08 | 00 | 1A | 80 | 87 | 49 | 5C  | DC | ER €≠I\Ü            |   |
| 00000010  | 54 | 28 | 04 | 28  | 00  | 00  | AC | 36 | 00 | 00 | OD | 00 | 00 | 00 | D1  | DB | ăÚ ( −6 ÑÛ          |   |
| 00000020  | BC | FB | B7 | C7  | CA  | B5  | 2E | 64 | 6F | 63 | 78 | 9D | 7A | 05 | 40  | 15 | 4û-Çiu.dccx / Ø     |   |
| 00000030  | DB | F7 | F5 | 25  | 25  | 25  | 25 | A5 | BB | A4 | BB | A5 | BB | BB | BB  | E1 | Ú÷28888€±×=×¥×××á   |   |
| 00000040  | 22 | 1D | 92 | D2  | 8A  | 74  | 09 | 48 | 77 | 4A | 77 | 77 | 87 | 74 | 8A  | 80 | " 'ČŠt HwJww‡tŠ€    |   |
| 00000050  | 34 | D2 | 82 | CO  | 87  | BE  | E7 | 7B | 80 | FA | 7E | FE | BF | CB | B9  | 77 | 4C, À #4¢ (€ú~þ¿É'w |   |
| 00000060  | CF | 65 | CE | 90  | B3  | EE  | DA | 7B | CF | 90 | 3D | B3 | 64 | 25 | CO  | CO | leía'iÚ{la='d\$ÀÀ   |   |
| 00000070  | 61 | 00 | DF | 5E  | 1F  | FO  | 11 | C4 | 00 | B7 | 5E | DO | 00 | 34 | CO  | C8 | a ß^ ĉ Ä ·^E 4ÀÈ    |   |
| 00000080  | 6C | FD | 45 | 55  | 57  | 6F  | 05 | AD | 03 | 10 | 19 | 00 | 82 | 19 | 9E  | D1 | lýEUWc - , žÑ       |   |
| 00000090  | B2 | 9E | 58 | FF  | 29  | DB  | 7B | 23 | 29 | 79 | B5 | 28 | 99 | 56 | F6  | 9F | =2Xý)Ú(≇)yµ(₽VċŸ    |   |
| 000000A0  | 83 | 5B | EE | 1D  | 80  | 02  | co | FF | F7 | 60 | 03 | 07 | 3B | 7B | 1.B | 2B | fli @ Ag+ : : +     |   |
| 000000B0  | 55 | 2B | СВ | 9B  | 61  | 1E  | 03 | 40 | 9E | CF | 78 | 17 | DF | 19 | E6  | DF | 0+É>a gžíx B aB     |   |

得到眼见非实.docx是打不开的,放到winhex中发现还是zip格式的文件

| zip 眼见非  | 实.d | ocx |    |            |    |    |    |    |    |    |    |    |    |    |    |    |                  |   |
|----------|-----|-----|----|------------|----|----|----|----|----|----|----|----|----|----|----|----|------------------|---|
| Offset   | 0   | 1   | 2  | 3          | 4  | 5  | 6  | 7  | 8  | 9  | A  | В  | С  | D  | E  | F  | ANSI ASCII       | ^ |
| 00000000 | 50  | 4B  | 03 | 04         | 0A | 00 | 00 | 00 | 00 | 00 | E2 | 20 | 0F | 49 | 00 | 00 | PK & I           |   |
| 00000010 | 00  | 00  | 00 | 00         | 00 | 00 | 00 | 00 | 00 | 00 | 09 | 00 | 16 | 00 | Dl | DB | ÑÛ               |   |
| 00000020 | BC  | FB  | B7 | C7         | CA | B5 | 2F | 75 | 70 | 12 | 00 | 01 | 19 | 91 | A4 | Cl | 4û Çʵ/up '¤Â     |   |
| 00000030 | E7  | 90  | BC | E8         | A7 | 81 | E9 | 9D | 9E | E5 | AE | 9E | 2F | 50 | 4B | 03 | çœuès é žásž/PK  |   |
| 00000040 | 04  | 0A  | 00 | 00         | 00 | 00 | 00 | C1 | 20 | OF | 49 | 00 | 00 | 00 | 00 | 00 | ÁI               |   |
| 00000050 | 00  | 00  | 00 | 00         | 00 | 00 | 00 | 13 | 00 | 20 | 00 | Dl | DB | BC | FB | B7 | ÑÛ4û ·           |   |
| 00000060 | C7  | CA  | B5 | 2F         | 63 | 75 | 73 | 74 | 6F | 6D | 58 | 6D | 6C | 2F | 75 | 70 | Çʵ/customXml/up  |   |
| 00000070 | 10  | 00  | 01 | 7D         | DA | 81 | AF | E7 | 90 | BC | E8 | A7 | 81 | E9 | 9D | 9E | )Ú ⊂çœ4è§éž      |   |
| 08000000 | E5  | AE  | 9E | 2F         | 63 | 75 | 73 | 74 | 6F | 6D | 58 | 6D | 6C | 2F | 50 | 4B | å&ž/customXml/PK |   |
| 00000090 | 03  | 04  | 14 | 00         | 00 | 00 | 08 | 00 | 00 | 00 | 21 | 00 | 35 | 65 | 18 | 58 | ! 5e X           |   |
| 0A000000 | 9D  | 00  | 00 | 00         | FE | 00 | 00 | 00 | 10 | 00 | 29 | 00 | Dl | DB | BC | FB | þ ) ÑÛ4aù        |   |
| 000000B0 | B7  | C7  | CA | <b>B</b> 5 | 2F | 63 | 75 | 73 | 74 | 6F | 6D | 58 | €D | 6C | 2F | 69 | CÊu/custonXml/1  |   |
| 00000000 | 74  | 65  | 6D | 31         | 2E | 78 | 6D | 6C | 75 | 70 | 25 | 00 | 01 | 90 | 87 | 34 | teml.xmlup% a#4  |   |

继续改后缀为.zip, 然后解压得到一个文件夹

| nux   | SH2/ \                | 初10年           | 11/16     |
|-------|-----------------------|----------------|-----------|
| > Bug | Ku平台文件 > zip > 眼见非实 > | 眼见非实           |           |
| ^     | 名称 个                  | 修改日期           | 类型        |
|       | _rels                 | 2016/8/15 4:06 | 文件夹       |
|       | customXml             | 2016/8/15 4:06 | 文件夹       |
| *     | docProps              | 2016/8/15 4:06 | 文件夹       |
| *     | word                  | 2016/8/15 4:06 | 文件夹       |
| *     | [Content_Types].xml   |                | 8_XML文档() |

# 检索flag, 然后在word->document.xml中找到了flag

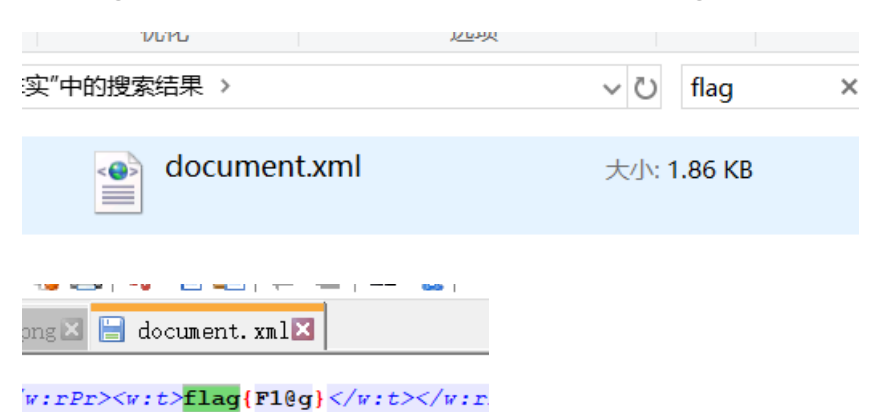

【注】:

方法二

Kaili 下执行binwalk,和foremost命令可以不用修改文件扩展名

| root@kali:~                                    | /桌面# binwalk zi                                   | p(眼见非实\(ISCCC                                            | TF\))                                                      |
|------------------------------------------------|---------------------------------------------------|----------------------------------------------------------|------------------------------------------------------------|
| DECIMAL                                        | HEXADECIMAL                                       | DESCRIPTION                                              |                                                            |
| 10346                                          | 0x286A                                            | End of Zip archi                                         | ve                                                         |
| <pre>root@kali:~ Processing:  foundat=0[</pre> | /桌面# foremost z<br>zip(眼见非实(IS<br>DOO、docxOz@DOO% | tip(眼见非实∖(ISCC)<br>CCCTF))<br>%%% <b>000000000</b> "∏DҊt | CTF\))<br>HwJww <b>ôtô04+ô000{ô0-ô0</b> ° wôeMô00{F=0d%00a |

| く 提取 +             | ÑÛ‰û-Çʵ.docx Q ≡ ● ⊕ ( |         |        |                  |   |  |  |  |  |  |  |
|--------------------|------------------------|---------|--------|------------------|---|--|--|--|--|--|--|
| 🥑 🛱 < > 🏠 位置(L):   | ■ /88                  | 见非实/    |        |                  |   |  |  |  |  |  |  |
| H 名称               | Ŧ                      | 大小      | 类型     | 已修改              | 1 |  |  |  |  |  |  |
| 🗕 🛓 🚞 customXml    |                        | 891字节   | 文件夹    | 2016年8月15日 04:00 | 6 |  |  |  |  |  |  |
| docProps           |                        | 1.5 KB  | 文件夹    | 2016年8月15日 04:0  | 6 |  |  |  |  |  |  |
| 실 裀 🚞 _rels        |                        | 590字节   | 文件夹    | 2016年8月15日 04:0  | 6 |  |  |  |  |  |  |
| 🗃 📧 word           |                        | 43.3 KB | 文件夹    | 2016年8月15日 04:00 | 6 |  |  |  |  |  |  |
| Content_Types].xml |                        | 1.4 KB  | XML 文档 | 1980年1月1日 00:00  | 8 |  |  |  |  |  |  |

# 6、啊哒

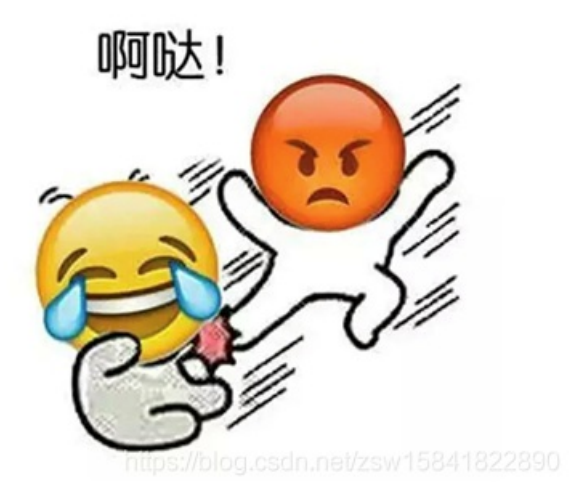

拿到压缩包,解压后是一个图片,放到winhex中寻找flag,发现有flag.txt字样,但是不知道怎么处理。

| png   | ada.j | pg |    |    |    |    |    |    |    |    |    |    |    |    |    |    |    |                                         |
|-------|-------|----|----|----|----|----|----|----|----|----|----|----|----|----|----|----|----|-----------------------------------------|
| Offs  | et    | 0  | 1  | 2  | 3  | 4  | 5  | 6  | 7  | 8  | 9  | А  | В  | С  | D  | Е  | F  | ~                                       |
| 0035  | 620   | 00 | A0 | 02 | 80 | 0A | 00 | 28 | 00 | A0 | 02 | 80 | 0A | 00 | 28 | 00 | A0 | € ( € (                                 |
| 0035  | 630   | 02 | 80 | 0A | 00 | 28 | 00 | A0 | 02 | 80 | 0A | 00 | 28 | 00 | A0 | 02 | 80 | .€ ( € ( €                              |
| 0035  | 640   | 0A | 00 | 28 | 00 | A0 | 02 | 80 | 0A | 00 | 28 | 00 | A0 | 02 | 80 | 0A | 00 | (€(€                                    |
| 0035  | 650   | 28 | 00 | A0 | 02 | 80 | 0A | 00 | 28 | 00 | A0 | 02 | 80 | 0A | 00 | 28 | 00 | (€(€(                                   |
| 0035  | 660   | A0 | 02 | 80 | 0A | 00 | 28 | 00 | A0 | 02 | 80 | 0A | 00 | 28 | 00 | A0 | 02 | € ( € (                                 |
| 0035  | 670   | 80 | 0A | 00 | 28 | 00 | A0 | 02 | 80 | 0A | 00 | 28 | 00 | A0 | 02 | 80 | 0A | € ( € ( €                               |
| 0035  | 680   | 00 | 28 | 00 | A0 | 02 | 80 | 0A | 00 | 28 | 00 | A0 | 02 | 80 | 0A | 00 | 28 | ( € (                                   |
| 0035  | 690   | 00 | A0 | 0F | FF | D9 | 50 | 4B | 03 | 04 | 14 | 03 | 01 | 00 | 00 | 00 | 9D | ýÙFK                                    |
| 0035  | 6A0   | 7D | 52 | 4D | 3E | A1 | 8B | 5D | 22 | 00 | 00 | 00 | 16 | 00 | 00 | 00 | 08 | }RM>;<]"                                |
| 0035  | 6B0   | 00 | 00 | 00 | 66 | 6C | 61 | 67 | 2E | 74 | 78 | 74 | 3F | B1 | 6E | 80 | 97 | flag.txt2en€-                           |
| 0035  | 6C0   | FE | BF | 44 | 3B | 35 | 6A | 56 | E1 | E5 | 75 | A1 | СЗ | C1 | Α4 | 2D | 93 | þöby Ejliðau jÂÁn-"                     |
| 0035  | 6D0   | 5A | FA | C4 | B9 | 49 | B0 | AC | A9 | D5 | 00 | AD | 07 | 73 | 50 | 4B | 01 | ZúÄ⁺I°−©Ĉ – sFK                         |
| 0035  | 6E0   | 02 | 3F | 03 | 14 | 03 | 01 | 00 | 00 | 00 | 9D | 7D | 52 | 4D | 3E | A1 | 8B | 2 }RN≥; <                               |
| 0035  | 6F0   | 5D | 22 | 00 | 00 | 00 | 16 | 00 | 00 | 00 | 08 | 00 | 24 | 00 | 00 | 00 | 00 | ]"\$                                    |
| 0035  | 700   | 00 | 00 | 00 | 20 | 80 | Α4 | 81 | 00 | 00 | 00 | 00 | 66 | 6C | 61 | 67 | 2E | €≏ flag.                                |
| 0035  | 710   | 74 | 78 | 74 | 0A | 00 | 20 | 00 | 00 | 00 | 00 | 00 | 01 | 00 | 18 | 00 | 00 | txt                                     |
| 0035  | 720   | F9 | СЗ | 77 | B6 | 66 | D4 | 01 | 00 | 26 | F5 | 78 | B6 | 66 | D4 | 01 | 00 | ùÂw¶fĈ &ĉx¶fĈ                           |
| 0035  | 730   | F9 | СЗ | 77 | B6 | 66 | D4 | 01 | 50 | 4B | 05 | 06 | 00 | 00 | 00 | 00 | 01 | r <b>ùâ#112</b> ¢v <b>fk</b> 5841822890 |
| 10035 | 740   | nn | 01 | nn | 52 | nn | nn | nn | 48 | nn | nn | nn | nn | 00 |    |    |    | 2 H                                     |

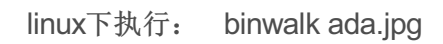

| root@kali:~/#                                         | 面# binwalk ada                                | .jpg                                                                                  | -                                     |
|-------------------------------------------------------|-----------------------------------------------|---------------------------------------------------------------------------------------|---------------------------------------|
| DECIMAL                                               | HEXADECIMAL                                   | DESCRIPTION                                                                           |                                       |
| 0<br>30<br>ory: 8                                     | 0x0<br>0x1E                                   | JPEG image data, JFIF standard 1<br>TIFF image data, big-endian, off:                 | .01<br>set of first image direct      |
| 5236<br>7782 ada.jpg<br>pmeta>                        | 0x1474<br>0x1E66                              | Copyright string: "Copyright App<br>Unix path: /www.w3.org/1999/02/22                 | le Inc., 2018"<br>2-rdf-syntax-ns#"/> |
| 218773<br>pressed size:<br>218935                     | 0x35695<br>34, uncompresse<br>0x35737         | Zip archive data, encrypted at lo<br>d size: 22, name: flag.txt<br>End of Zip archive | east v2.0 to extract, com             |
| root@kali:~/≢<br>Processing: ad<br> foundat=flag<br>* | 面# foremost ad<br>da.jpg<br>.txt?@n@@@@D;5jV0 | a.jpg<br>00u0000-0Z0ĹI0000                                                            |                                       |
| root@kali:~/#                                         | 面#                                            | https://                                                                              | /blog.csdn.net/zsw15841822890         |

内含一个zip压缩包,分离文件:

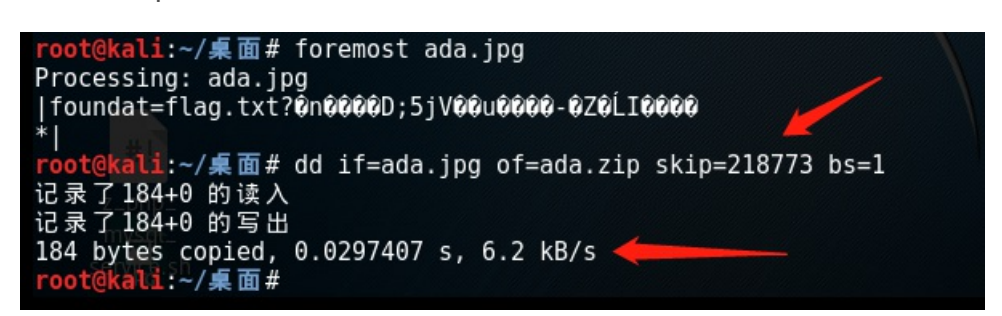

压缩包需要密码:

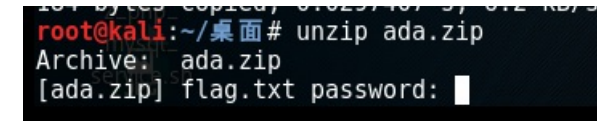

回去看看源图片文件ada.jpg的详细信息

| 照相机制造商<br>照相机型号<br>光圈值<br>曝光时间<br>ISO 速度<br>喝平110 | 7364626973635732303138 |  |
|---------------------------------------------------|------------------------|--|
|---------------------------------------------------|------------------------|--|

16进制,转化成字符串(Notepad++中的插件,直接16进制转ASCII):

73646E6973635F32303138

| <b>婆</b> 转换工具 by zj1244[小葵] | -                             |            |
|-----------------------------|-------------------------------|------------|
| 要转的:                        |                               |            |
| dnisc_2018                  |                               | 给我转!       |
| UNDAR                       |                               | 还原         |
| SQL_En:                     |                               | 还原         |
| Hex:                        |                               |            |
| 73646E6973635F32303138      | https://blog.csdn.net/zsw1584 | [2] 还康] (] |

有疑问,为什么在小葵花里解密密码是 dnisc\_2018,网上wp上是sdnisc\_2018

得到解压密码: sdnisc 2018

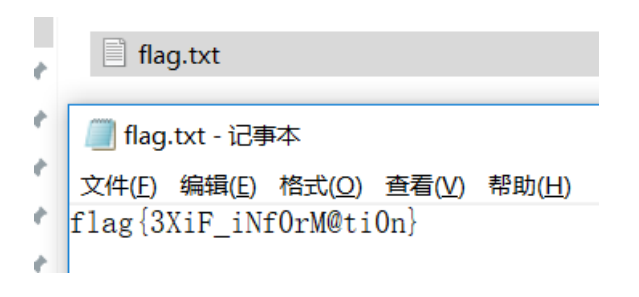

分离文件

(1) 使用dd命令分离(linux/unix下)

我们可以使用dd命令分离出隐藏文件:

# dd if=carter.jpg of=carter-1.jpg skip=140147 bs=1

if是指定输入文件, of是指定输出文件, skip是指定从输入文件开头跳过140147个块后再开始复制, bs设置每次 读写块的大小为1字节。

dd命令: http://www.cnblogs.com/qq78292959/archive/2012/02/23/2364760.html

(2) 使用foremost工具分离

foremost是一个基于文件文件头和尾部信息以及文件的内建数据结构恢复文件的命令行工具,直接将文件拆解

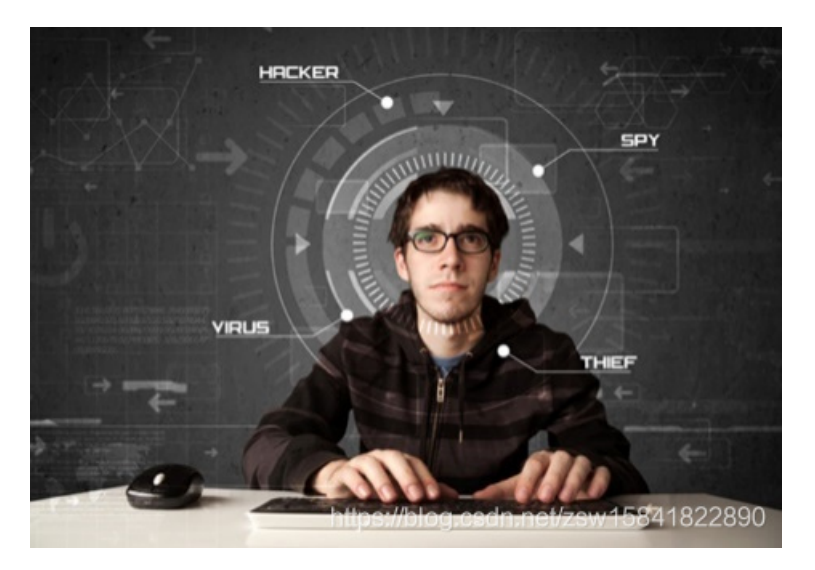

7. 又一张图片,还单纯吗

图片隐写, 套路化, notepad++、winhex、右键属性、binwalk、foremost打一遍 Binwalk和foremost问题解决

| root@ka1                   | li:~/         | ′桌面# binwalk                           | 2.jpg                                                                                                    |
|----------------------------|---------------|----------------------------------------|----------------------------------------------------------------------------------------------------|
| DECIMAL                    |               | HEXADECIMAL                            | DESCRIPTION                                                                                                    |
| 0<br>12<br>ory: 8          | n di l        | 0x0<br>≝⊢0xC                           | JPEG image data, EXIF standard<br>TIFF image data, big-endian, offset of first image direc                                                                                                  |
| 1301/<br>escripti          | ion r         | 0X32D9<br>df:about="" xr<br>26C48      | Unix path: /www.w3.org/1999/02/22-rdf-syntax-ns#"> <rdf:<br>lns:photoshop="http://ns.adobe.com/photoshop/1.0/" xmlns<br/>JPEC image data JETE standard 1.02</rdf:<br>                       |
| 158822<br>ory: 8           |               | 0x26C66                                | TIFF image data, big-endian, offset of first image direc                                                                                                    |
| 159124<br>162196           |               | 0x26D94<br>0x27994                     | JPEG image data, JFIF standard 1.02<br>JPEG image data, JFIF standard 1.02                                                                                                    |
| 164186<br>escripti         | ion r         | □ 0x2815A<br>df:about="" xr<br>0v20182 | Unix path: /www.w3.org/1999/02/22-rdf-syntax-ns#"> <rdf:<br>lns:dc="http://purl.org/dc/elements/1.1/" xmlns:xap="htt<br/>Copyright string: "Copyright (c) 1008 Howlott Packard Co</rdf:<br> |
| pany"                      |               |                                        | copyright string. copyright (c) isso newtert-rackard co                                                                                                    |
| root@kal<br>Processi<br> * | li:~/<br>ing: | /桌面# foremost<br>2.jpg                 | 2.jpg                                                                                                    |
| 2020年(                     | 96月<br>9      | 業面# date<br>28日 星期日 08                 | :25:52 CST https://blog.csdn.net/zsw1584182289                                                                                                    |

# Foremost后out文件夹下看到

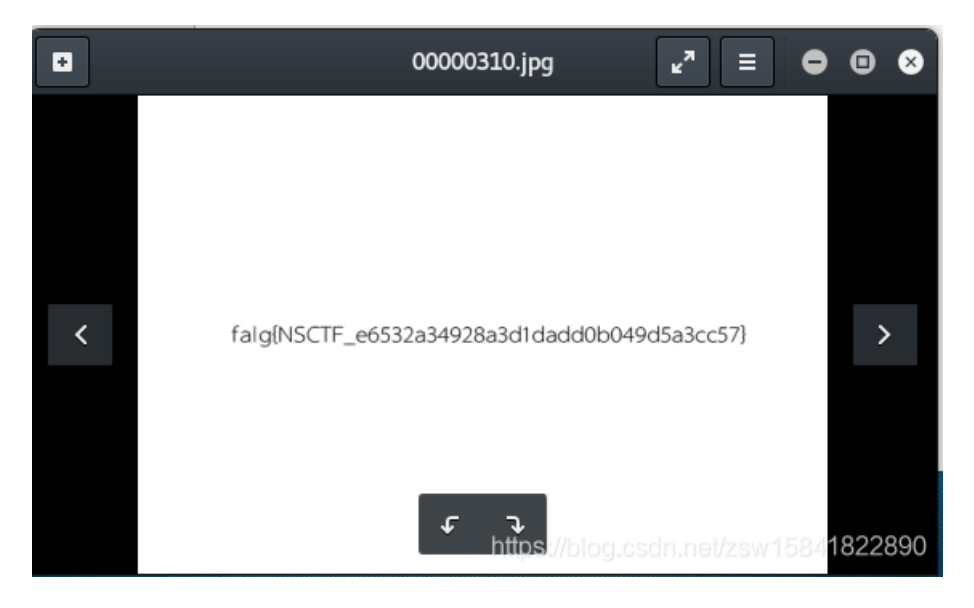

falg{NSCTF\_e6532a34928a3d1dadd0b049d5a3cc57}

# 8、猜

flag格式key{某人名字全拼}

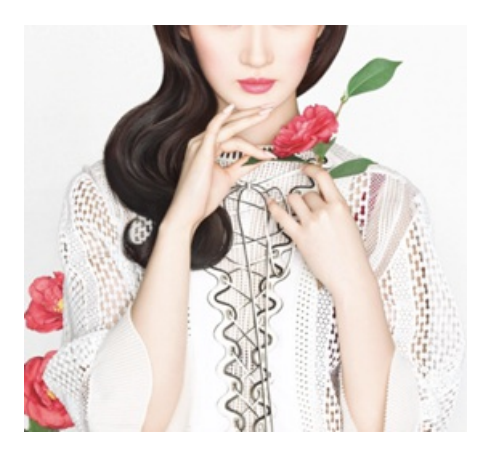

百度识图:

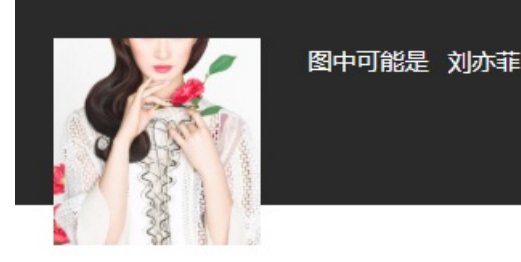

Key{liuyifei}

9、宽带信息泄露

flag格式: flag{宽带用户名}

使用RouterPassView工具查看,

大多数现代路由器都可以让您备份一个文件路由器的配置文件,然后在需要的时候从文件中恢复配置。路由器的备份文件通常包含了像您的ISP的用户名重要数据/密码,路由器的登录密码,无线网络的KEY。

如果你忘记了这些密码,但你仍然有你的路由器配置的备份文件,那么RouterPassView可以帮助你从路由器配置文件中恢复您的密码。该软件可以读取这个路由配置文件。

运行软件,打开"文件"菜单->"打开路由器配置文件",打开保存的路由器配置文件。 或者Grab Password From IE Window。

```
    MouterPassView - C:\Users\bbjz\Desktop\BUGKU\9-(宽带信息泄露)conf.bin
    文件(E) 编辑(E) 查看(V) 选项(Q) 帮助(H)
    ② ④ □ □ ③ □ ④ □ ③ ④ ④
```

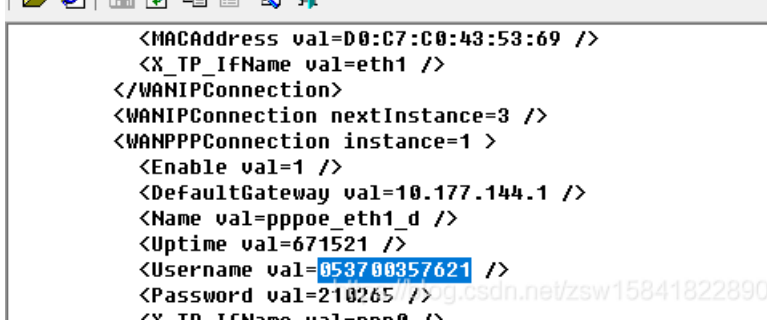

Flag{ 053700357621}

注: 秘钥破解工具

Aircrack-ng kaili下自带

命令: Aircrack-ng miyao.ivs (2017年9月部科信局在线测试题)

10、隐写2

Welcome\_.jpg

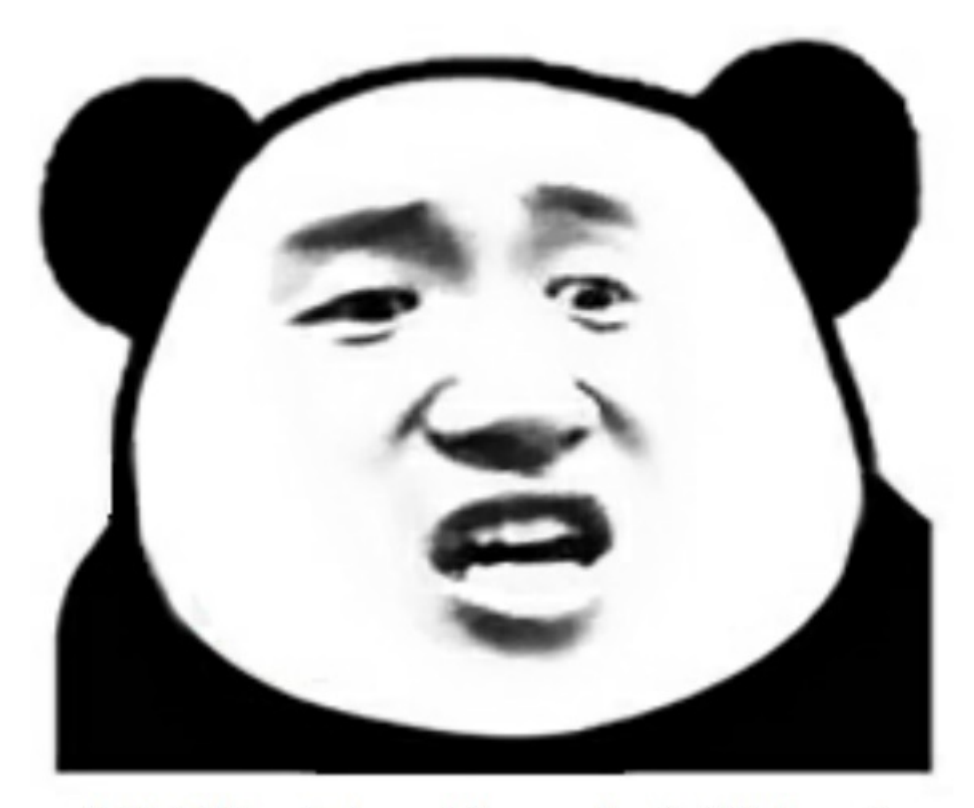

想拿到flag?心の中ないいくつかB数かの?

图片隐写,套路化,notepad++、winhex、右键属性、binwalk、foremost打一遍

Notepad++

|            | :D8 ETX xFE {痣 xF             | 媵銉xAF?炁疹[SYN                  |
|------------|-------------------------------|-------------------------------|
|            | 掬F<珪NUL镋DC4PI                 | xF1SYN]殯名nxC4                 |
|            | NUL <mark>flag</mark> .rarPKE | NULNUL <mark>flag</mark> .rar |
| 搜索flag发现文件 | ETX鹗tEOT/蓁xFF                 | X?NULDC4NULNULE               |

## Winhex打开

|            |      |     |     |    |       | -           |      |     | - C - C - | ·  |    |    | - nc/ |    |    |    | VVI 3 P                 |       | -        |
|------------|------|-----|-----|----|-------|-------------|------|-----|-----------|----|----|----|-------|----|----|----|-------------------------|-------|----------|
| 2.jpg 隐写2- | Weld | com | ejp | g  | 3.jpg | 9 \         | Nelc | ome | _ jpg     |    |    |    |       |    |    |    |                         |       |          |
| Offset     | 0    | 1   | 2   | 3  | 4     | 5           | 6    | 7   | 8         | 9  | Α  | В  | С     | D  | E  | F  |                         |       | $\wedge$ |
| 00000000   | FF   | D8  | FF  | E0 | 00    | 10          | 4A   | 46  | 49        | 46 | 00 | 01 | 01    | 01 | 00 | 78 | <mark>ÿ</mark> Øÿà JFIF | x     |          |
| 00000010   | 00   | 78  | 00  | 00 | FF    | E1          | 10   | B0  | 45        | 78 | 69 | 66 | 00    | 00 | 4D | 4D | x (ÿá °Exi:             | e )mm |          |
| 00000020   | 00   | 2A  | 00  | 00 | 00    | 08          | 00   | 06  | 01        | 0E | 00 | 02 | 00    | 00 | 00 | 06 | *                       |       |          |
| 00000030   | 00   | 00  | 08  | 62 | 01    | 12          | 00   | 03  | 00        | 00 | 00 | 01 | 00    | 01 | 00 | 00 | b                       |       |          |
| 00000040   | 87   | 69  | 00  | 04 | 00    | 00          | 00   | 01  | 00        | 00 | 08 | 68 | 9C    | 9B | 00 | 01 | ‡i 1                    | 10E > |          |
| 00000050   | 00   | 00  | 00  | 0C | 00    | 00          | 10   | 88  | 9C        | 9F | 00 | 01 | 00    | 00 | 00 | 14 | ^œŸ                     |       |          |
| 00000060   | 00   | 00  | 10  | 94 | EA    | 1C          | 00   | 07  | 00        | 00 | 08 | 0C | 00    | 00 | 00 | 56 | ″ê                      | v     |          |
| 00000070   | 00   | 00  | 00  | 00 | 10    | <b>E' 7</b> | 00   | 00  | 00        | 00 | 00 | 00 | 00    | 00 | 00 | 00 | A                       |       |          |

可以看到图片嵌入了Exif信息,但是看属性没看到什么有用的提示,老方法放到kali里找

使用binwalk提取

| 2020年 06月 28<br>root@kali:~/桌<br>2.jpg Welcome<br>root@kali:~/桌                                                                | 8日 星期日 08:25<br>面#ls<br>jpg<br>面# binwalk Weld                                                                                                    | :52 CST<br>come_\ .jpg                                                                                                    |  |  |  |  |  |  |  |
|----------------------------------------------------------------------------------------------------|----------------------------------------------------------------------------------------------------|----------------------------------------------------------------------------------------------------|--|--|--|--|--|--|--|
| DECIMALtput                                                                                                    | HEXADECIMAL                                                                                                    | DESCRIPTION                                                                                                    |  |  |  |  |  |  |  |
| 0<br>30<br>orv: 8                                                                                                    | 0x0<br>0x1E                                                                                                    | JPEG image data, JFIF standard 1.01<br>TIFF image data, big-endian, offset of first image direct                                                                                                    |  |  |  |  |  |  |  |
| 4444<br>scription rdf:<br>4900<br>xml:lang="x-c                                                                                | 0x115C<br>about="uuid:faf<br>0x1324<br>default">hint: </td <td>Unix path: /www.w3.org/1999/02/22-rdf-syntax-ns#"&gt;<rdf:de<br>5bdd5-ba3d-11da-ad31-d33d75182f1b" xmlns:dc="http://p<br/>Unix path: /www.w3.org/1999/02/22-rdf-syntax-ns#"&gt;<rdf:li<br>rdf:li&gt;</rdf:li<br></rdf:de<br></td> | Unix path: /www.w3.org/1999/02/22-rdf-syntax-ns#"> <rdf:de<br>5bdd5-ba3d-11da-ad31-d33d75182f1b" xmlns:dc="http://p<br/>Unix path: /www.w3.org/1999/02/22-rdf-syntax-ns#"&gt;<rdf:li<br>rdf:li&gt;</rdf:li<br></rdf:de<br> |  |  |  |  |  |  |  |
| 52516<br>ze: 6732, unco                                                                                                    | 0xCD24<br>ompressed size: (                                                                                                    | Zip archive data, at least vl.0 to extract, compressed si<br>6732, name: flag.rar                                                                                                    |  |  |  |  |  |  |  |
| 59264<br>147852                                                                                                    | 0xE780<br>0x2418C                                                                                                    | End of Zip archive<br>End of Zip archive                                                                                                    |  |  |  |  |  |  |  |
| root@kali:~/桌面# foremost Welcome_\ .jpg<br>Processing: Welcomejpg<br> foundat=flag.rarPK圓圓<br>foundat=提示_ipg@@wP@ 际@E@L"@tID@4 |                                                                                                    |                                                                                                    |  |  |  |  |  |  |  |
| Bŵwû圖"]@Dût圖<br>練'ûûûû9û0û:}(<br>*                                                                                             | <br>00@!!!!`Ha00000000<br>000%00s0a000g08Fi<br>                                                                                                    | E∰0000000⊞DETZ00(Ho⊞<br>0000wv003Eyy709000<0£0000<ቼ00>0°# @t80Er00000@00N⊞0v0<br>000'00000b0M:y000000;0000002LG\$@G0000@D0<br>https://Diog.csdn.net/zsw15841822890                                                         |  |  |  |  |  |  |  |

# foremost后output文件夹

| <b>企</b> 主文件夹 | 桌面 out | put <b>zi</b> | p ▶        |         |
|---------------|--------|---------------|------------|---------|
| 提取 +          | ]      |               | 00000102.2 | zip     |
| < > û         | 位置(L): | <b>i</b> /    |            |         |
| 名称            |        |               | 大小         | 类型      |
| 칠 flag.rar    |        |               | 6.7 KB     | RAR 1/3 |
| ■ 提示.jpg      |        |               | 92.4 KB    | JPEG 图  |

提示.jpg (提示密码为3个数字)

# 告诉你们一个秘密,密码是3个数哦。

查理曼: 查理曼,法兰克王国国王,征服了西欧与中欧大部分 土地,具有了至高无上的权威,下令全国人民信仰基 督教,查理重振了西罗马帝国。 雅典娜: 女神帕拉斯·雅典娜,是希腊神话中的女战神也是智慧 女神,雅典是以她命名的。 兰斯洛特, 英格兰传说中的人物,是亚瑟王圆桌骑士团中的一 员。看上去就是一个清秀年轻的帅小伙儿,由于传说 中他是一名出色的箭手,因此梅花J手持箭支。兰斯洛 特与王后的恋爱导致了他与亚瑟王之间的战争。 Hint: 其实斗地主挺好玩的。s://blog.csdn.net/zsw15841822890

爆破flag.zip,工具 Advanced Archive Password Recovery

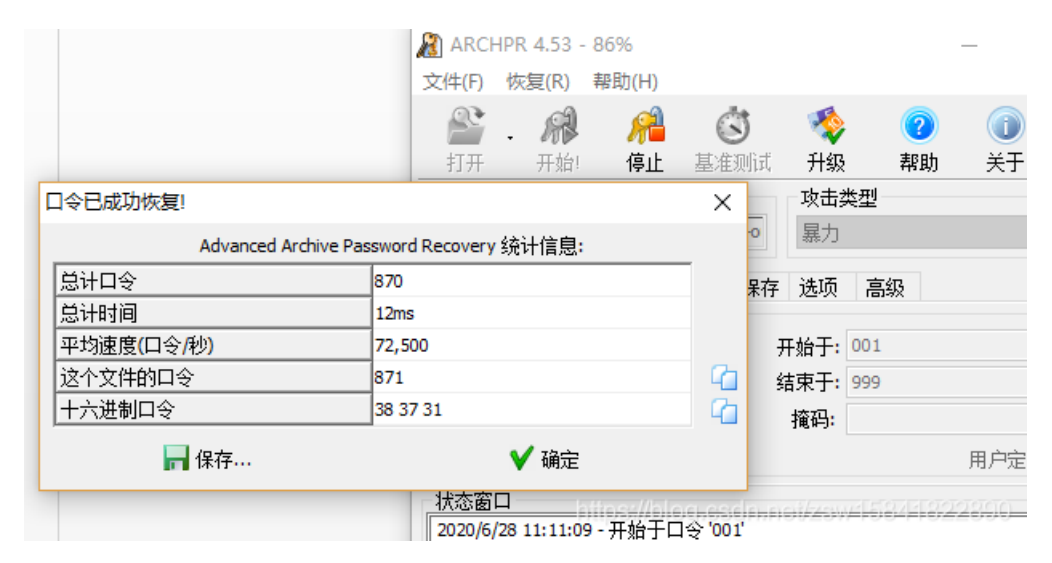

压缩包密码: 871

解压后图片

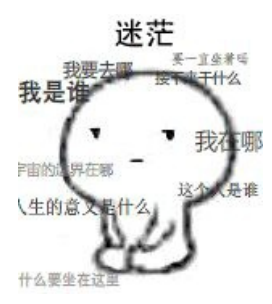

Winhex打开

| 00001010 | 55 | 110 | J.n.       | 50 | <u>0</u> 1 | 0.1        | Un. | JA |    | 014 | 40 |    | on | 50 |    | ы± | ليەر كىيەرت / دىت |
|----------|----|-----|------------|----|------------|------------|-----|----|----|-----|----|----|----|----|----|----|-------------------|
| 00001A00 | 76 | 83  | BE         | 19 | 02         | 12         | 19  | 85 | DD | F5  | 2F | 71 | D9 | F8 | ED | F8 | vf¾ …Ýõ∕qÙøíø     |
| 00001A10 | D6 | 32  | 7B         | 25 | E4         | Fl         | 53  | 17 | 8C | 80  | 50 | 37 | D7 | 1D | BF | 9C | Ö2{%äñS Œ€P7× ¿œ  |
| 00001A20 | A0 | 2E  | <b>B</b> 0 | 29 | AC         | Α6         | B1  | AD | 38 | 00  | A3 | 62 | CF | 8C | 69 | 6D | .°)¬¦±-8 £bÏŒim   |
| 00001A30 | CB | 15  | 9F         | 6F | 6C         | <b>A</b> 0 | 86  | 25 | 6E | 12  | 70 | EΒ | BC | 69 | 6B | 41 | Ë Ÿol †%n pë≒ikA  |
| 00001A40 | 23 | E4  | 67         | D4 | FF         | D9         | 20  | 20 | 20 | 20  | 66 | 31 | 40 | 67 | 7B | 65 | #ägÔÿÙ fl@g{e     |
| 00001A50 | 54 | 42  | 31         | 49 | 45         | 46         | 79  | 5A | 53 | 42  | 68 | 49 | 47 | 68 | 41 | 59 | TBliEFyZSBhIGhAY  |
| 00001A60 | 32 | 74  | 6C         | 63 | 69         | 45         | ЗD  | 7D | 20 | 20  | 20 | 20 | 20 | 0D | AO | 20 | 2tlciE=}          |
| 00001A70 | 1A |     |            |    |            |            |     |    |    |     |    |    |    |    |    |    |                   |
|          |    |     |            |    |            |            |     |    |    |     |    |    |    |    |    |    |                   |

密文eTB1IEFyZSBhIGhAY2tlciE=

带"="

base64解密,工具小葵花

| J<br>Base64:             |                |
|--------------------------|----------------|
| eTB1IEFyZSBhIGhAY2ttciE= | - 解密<br>Base64 |
| ,<br>解密Base64:           |                |
| y0u Are a h@cker!        | ar<br>         |

fl@g{ y0u Are a h@cker!}

11、多种方法解决

提示: 在做题过程中你会得到一个二维码图片

使用winhex打开,发现是一个base64转图片,所以先将后缀改为.txt,然后将base64编码为图片(base64转换为图片工具)

| KEY.exe  |    |    |    |    |    |    |    |    |    |    |    |    |    |    |    |    |                  |
|----------|----|----|----|----|----|----|----|----|----|----|----|----|----|----|----|----|------------------|
| Offset   | 0  | 1  | 2  | 3  | 4  | 5  | 6  | 7  | 8  | 9  | A  | В  | С  | D  | E  | F  | ANSI ASCII       |
| 00000000 | 64 | 61 | 74 | 61 | ЗA | 69 | 6D | 61 | 67 | 65 | 2F | 6A | 70 | 67 | 3B | 62 | data:image/jpg;b |
| 00000010 | 61 | 73 | 65 | 36 | 34 | 2C | 69 | 56 | 42 | 4F | 52 | 77 | 30 | 4B | 47 | 67 | ase64,iVBORw0KGg |
| 00000020 | 6F | 41 | 41 | 41 | 41 | 4E | 53 | 55 | 68 | 45 | 55 | 67 | 41 | 41 | 41 | 49 | OAAAANSUhEUgAAAI |
| 00000030 | 55 | 41 | 41 | 41 | 43 | 46 | 43 | 41 | 59 | 41 | 41 | 41 | 42 | 31 | 32 | 6A | UAAACFCAYAAAB12j |
| 00000040 | 73 | 38 | 41 | 41 | 41 | 41 | 41 | 58 | 4E | 53 | 52 | 30 | 49 | 41 | 72 | 73 | s8AAAAAXNSR0IArs |
| 00000050 | 34 | 63 | 36 | 51 | 41 | 41 | 41 | 41 | 52 | 6E | 51 | 55 | 31 | 42 | 41 | 41 | 4c6QAAAARnQU1BAA |
| 00000060 | 43 | 78 | 6A | 77 | 76 | 38 | 59 | 51 | 55 | 41 | 41 | 41 | 41 | 4A | 63 | 45 | Cxjwv8YQUAAAAJcE |
| 00000070 | 68 | 5A | 63 | 77 | 41 | 41 | 44 | 73 | 4D | 41 | 41 | 41 | 37 | 44 | 41 | 63 | hZcwAADsMAAA7DAc |
| 00000080 | 64 | 76 | 71 | 47 | 51 | 41 | 41 | 41 | 72 | 5A | 53 | 55 | 52 | 42 | 56 | 48 | dvqGQAAArZSURBVH |
| 00000090 | 68 | 65 | 37 | 5A | 4B | 42 | 69 | 74 | 78 | 49 | 46 | 67 | 54 | 76 | 2F | 33 | he72KBitxIFgTv/3 |
| 000000A0 | 39 | 36 | 54 | 78 | 35 | 36 | 34 | 47 | 31 | 55 | 6F | 75 | 69 | 63 | 4B | 67 | 96Tx564G1UouicKg |
| 000000B0 | 31 | 39 | 68 | 77 | 50 | 43 | 44 | 63 | 72 | 4D | 4A | 39 | 6D | 37 | 2F | 37 | 19hwPCDcrMJ9m7/7 |
| 00000000 | 6E | 34 | 35 | 7A | 66 | 64 | 78 | 65 | 35 | 5A | 33 | 73 | 4A | 37 | 70 | 72 | n45zfdxe5Z3sJ7pr |
| 00000D0  | 48 | 62 | 66 | 39 | 72 | 58 | 4F | 33 | 50 | 34 | 6C | 4C | 76 | 59 | 50 | 63 | Hbf9rXO3P41LvYPc |
| 000000E0 | 74 | 62 | 65 | 4D | 38 | 30 | 64 | 76 | 74 | 50 | 2B | 33 | 70 | 6E | 44 | 70 | tbeM80dvtP+3pnDp |
| 000000F0 | 39 | 79 | 46 | 37 | 74 | 6E | 65 | 51 | 76 | 76 | 6D | 63 | 5A | 75 | 2F | 32 | 9yF7tneQvvmcZu/2 |
| 00000100 | 6C | 66 | 37 | 38 | 7A | 68 | 55 | 2B | 35 | 69 | 39 | 79 | 78 | 76 | 34 | 54 | lf78zhU+5i9yxv4T |
| 00000110 | 33 | 54 | 32 | 4F | 30 | 2F | 37 | 65 | 75 | 64 | 36 | 38 | 4F | 54 | 32 | 48 | 3T200/7eud680T2H |
| 00000120 | 33 | 4C | 43 | 66 | 74 | 30 | 6C | 2F | 61 | 65 | 39 | 5A | 6C | 54 | 6F | 2B | 3LCft01/ae9Z1To+ |
| 00000130 | 32 | 33 | 70 | 50 | 76 | 58 | 37 | 2F | 72 | 77 | 4A | 48 | 62 | 66 | 63 | 73 | 23pPvX7/rwJHbfcs |
| 00000140 | 49 | 2B | 33 | 61 | 57 | 39 | 5A | 33 | 33 | 6D | 31 | 47 | 6A | 37 | 4C | 65 | I+3aW9Z33m1Gj7Le |
| 00000150 | 6E | 2B | 39 | 62 | 73 | 2B | 50 | 49 | 6E | 64 | 74 | 35 | 79 | 77 | 54 | 33 | n+9bs+PIndt5ywT3 |
| 00000160 | 64 | 70 | 37 | 31 | 6D | 66 | 4F | 54 | 58 | 61 | 66 | 6B | 75 | 36 | 66 | 2F | dp71mfOTXafku6f/ |
| 00000170 | 32 | 75 | 44 | 30 | 39 | 69 | 39 | 79 | 30 | 6E | 37 | 4E | 4E | 64 | 32 | 6E | 2uD09i9y0n7NNd2n |
| 00000180 | 76 | 57 | 5A | 30 | 36 | 4E | 74 | 74 | 2B | 53 | 37 | 6C | 2B | 2F | 36 | 38 | vWZ06Ntt+S71+/68 |
| 00000190 | 4D | 4A | 63 | 35 | 4F | 30 | 4F | 53 | 57 | 70 | 63 | 79 | 65 | 78 | 6E | 46 | MJc5000SWpcyexnF |
| 000001A0 | 6A | 66 | 63 | 73 | 49 | 2B | 4A | 57 | 31 | 75 | 6B | 70 | 52 | 66 | 76 | 2B | jfcsI+JWlukpRfv+ |
| 000001B0 | 76 | 44 | 43 | 58 | 4F | 54 | 74 | 44 | 6B | 6C | 71 | 58 | 4D | 6E | 73 | 5A | vDCXOTtDklqXMnsZ |
| 000001C0 | 78 | 59 | 33 | 33 | 4C | 43 | 50 | 69 | 56 | 74 | 62 | 70 | 4B | 55 | 58 | 37 | xY33LCPiVtbpKUX7 |
| 000001D0 | 2F | 72 | 77 | 77 | 6C | 7A | 6B | 37 | 51 | 35 | 4A | 61 | 6C | 7A | 4A | 37 | /rwwlzk7Q5JalzJ7 |
| 000001E0 | 47 | 63 | 57 | 4E | 39 | 79 | 77 | 6A | 34 | 6C | 62 | 57 | 36 | 53 | 6C | 46 | GcWN9ywj41bW6S1F |

#### 🥘 KEY - 副本.txt - 记事本

文件(E) 编辑(E) 格式(Q) 查看(V) 帮助(H)

data:image/jpg;base64,iVBORw0KGgoAAAANSUhEUgAAAIUAAACFCAYAAAB12js8AAAAAXN fdxe5Z3sJ7prHbf9rXO3P4lLvYPctbeM80dvtP+3pnDp9yF7tneQvvmcZu/2lf78zhU+5i9yxv4T3T2 +/68MJc5O0OSWpcyexnFjfcsI+JW1ukpRfv+vDCXOTtDklqXMnsZxY33LCPiVtbpKUX7/rwwlzk +nDC3CSWk7a/i73PctL2DbvH3CQpv37XhxPmJrGctP1d7H2Wk7Zv2D3mJkn59bs+nDA3ieWE1 +fW7PjzJ7v12b33LSdtvsfuW75LuX7/rw5Ps3m/31rectP0Wu2/5Lun+9bs+PMnu/XZvfctJ22+x+ +yfzTmppE2U2l5YZ9+Ih/3VfaPxtw00mZKLCfs00/k477K/tGYm0baTInlhH36iSxfIT78TpI605bdF UmdKUmdk5LUaXzdWB/eYX3LCfuUpM6UtDklqTMlqXNSkjqNrxvrwzusbzlhn5LUmZl2pyR1pi +pYT9k0ibaa7pHt6NY3uYJ8Svw3uaWF9vwn7ppE2013SPb2aRnewT4nlBvfUsL7lhH3TSJvpLune

#### base64编码

转图片

X

OSJ+XTYVkudt9yg5tqpiw2d5C150mKJEsSJ+5KYvovd152gmppcy155b60WKLECSI+J2DYVCtW7mKtrCsAb5Ly2WKLGCSE+J5DYTrCsW7qmKtrCsAb5Ly2WKLGCSE+J5DYTrCsW7qmKtrCsAb5Ly2WKLGCSE+J5DVTrCsW7qmKtrCsAb5Ly2WKLGCSE+J5DVTrCsW7qmKtrCsAb5Ly2WKLGCSE+J5DVTrCsW7qmKtrCsAb5Ly2WKLGCSE+J5DVTrCsW7qmKtrCsAb5Ly2WKLGCSE+J5DVTrCsW7qmKtrCsAb5Ly2WKLGCSE+J5DVTrCsW7qmKtrCsAb5Ly2WKLGCSE+J5DVTrCsW7qmKtrCsAb5Ly2WKLGCSE+J5DVTrCsW7qmKtrCsAb5Ly2WKLGCSE+J5DVTrCsW7qmKtrCsAb5Ly2WKLGCSE+J5DVTrCsW7qmKtrCsAb5Ly2WKLGCSE+J5DVTrCsW7qmKtrCsAb5Ly2WKLGCSE+J5DVTrCsW7qmKtrCsAb5Ly2WKLGCSE+J5DVTrCsW7qmKtrNSW5ZWLSWXLSCSW7kLGCSE+J5DVTrCsW7qmKtrNSW5ZW5LKNSVSDV2ULSWNKLGCSE+J5DVTrCsW7QmKtrXHSWXKLKNAPMJDk10mZqpE1jS7px2GJ+qx11To20mZ12p0baT12p0bxJLy2WLKHQD4kQTDk10mZqpE1jS7pxCdKtRAb7KSZWKLKNAPKNSVZULL0CGKxTVWKLeGSW5JKDKLGC3PDVEXAb4QavTgG/JW1utqQbdxq7JMS3ZyW/7RG2kzfYWn95MjE9sxNl22mZDcn7D+tkTbTd1haPzkysT1200ibKdnNCftPa6TN9B2uXh5/S9rcbEk37jR2+5SkzpSkzo4kdaavTgG/JW1utqQbdxq7Dk10mQ2p2DSZek2GktAdaavTgG/JW1utqQbdxq7JMS3ZyW/7RG2kzfYWn95MjS9sxNl22mZDcn7D+tkTbTd1haPzkysT1200ibKdnNCftPa6TN9B2uXh5/S9rcbEk37jR2+5SkzpSkzo4kdaavTgG/JW1utqQbdxq7Dk10mQ2p2DSZek2GktZaWkLgCSGKzWkKNBCGCPbNE1x3uqNtn9h+Nzdsz5wSy8lu3zzBcsVewpS1LmTWG7Y3nLCPm1JN05KLP/D8tRG2CJJTJYVKtSf585Z046TE8j8sT23EnJLUuZNYbtjcsl+bUK3Tkos/8Py1EbMKUmd04nlhu0tJ+zTInTjpMTyP/R/i8Pw1/fJZYb3Jvx8Pd/iI+WWG5wb57D3/8pfIliucG9+Q5//6f4ZynIPkrKrtbffq2WQ07FPD+paTtk9O71sT

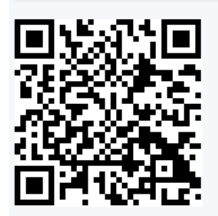

https://blog.csdn.net/zsw15841822890

KEY{dca57f966e4e4e31fd5b15417da63269}

12、闪的好快

这是二维码吗? 嗯。。。是二维码了,我靠,闪的好快。。。

题目来源: 第七季极客大挑战

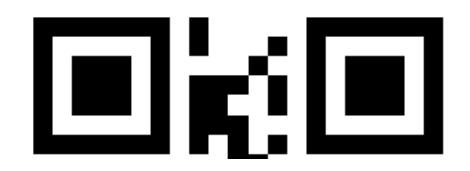

动态的gif图片

1. 发现下载下来是一个gif图片,并且是会动的二维码,我们可以猜测flag很有可能是藏在这些动的二维码里面,这个时候 我们可以使用工具尝试分解gif里面的数据

白你

### 🎋 gifsplitter2.0 .exe

1. 分离出来发现是18张不完整的gif图片,如果尝试每张去修复,工作量太大了,这个时候我们尝试去使用

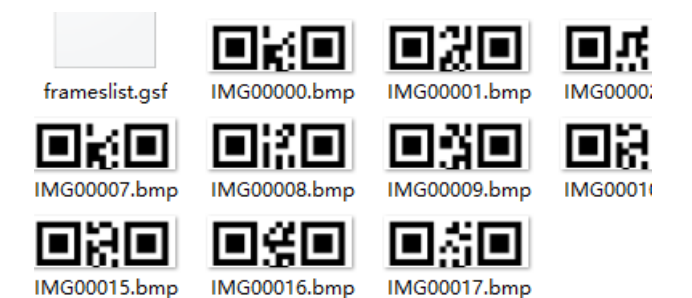

1. 保存图片祭出神器StegSolve。 然后Analysis->Frame Browser。这里发现是18张图。也就是18张图片。

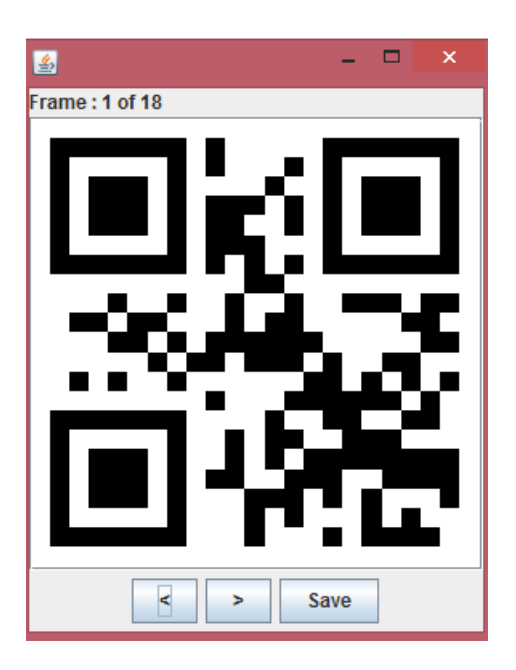

我拿手机一个挨着一个扫的。 扫出来的结果是SYC{F1aSh-so-f4sT} 但是提交不正确。 最后更改为SYC{F1aSh\_so\_f4sT}

13、come\_game

听说游戏通关就有flag 题目来源:第七季极客大挑战

下载好题目,解压打开文件,打开可执行文件

| 名称 ^          | 修改日期            | 类型   | 大小       |
|---------------|-----------------|------|----------|
| MACOSX        | 2016/10/9 23:47 | 文件夹  |          |
| DeathTime     | 2020/6/28 16:35 | 文件   | 1 KB     |
| 🧶 joker's.exe | 2016/10/9 23:45 | 应用程序 | 8,106 KB |

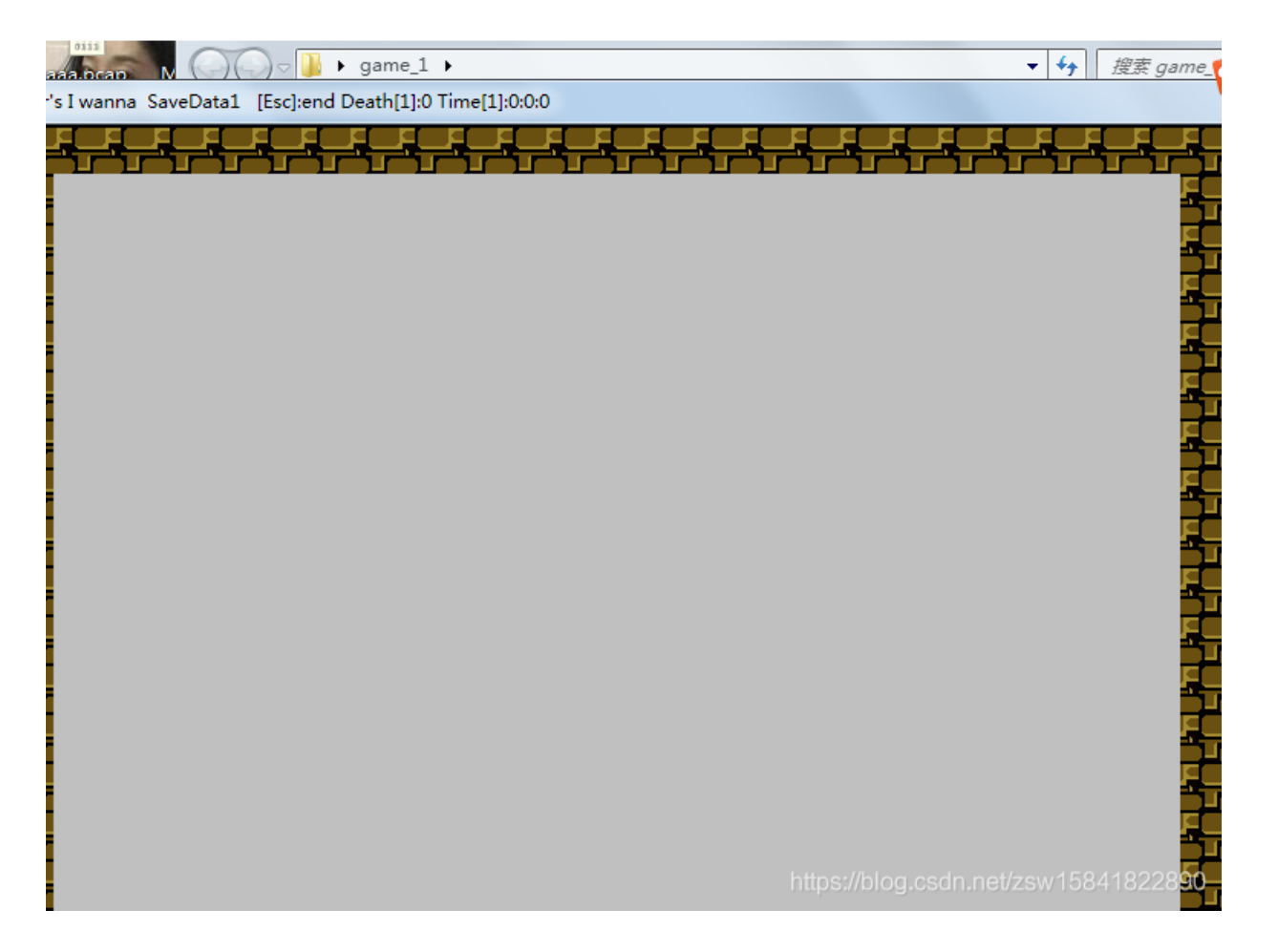

进行通关玩耍,会发现生成一个文件,用记事本打开,你会发现发现里面记录了通关数,考虑更为为最后一关

| BU | GKU → game_1                                 |                 |            |          |    |            |
|----|----------------------------------------------|-----------------|------------|----------|----|------------|
|    | 名称 ^                                         | 修改日期            | 类型         | 大小       |    |            |
|    | MACOSX                                       | 2016/10/9 23:47 | 文件夹        |          |    |            |
|    | 📄 DeathTime                                  | 2020/6/28 16:35 | 文件         | 1 KB     |    |            |
|    | 🥮 joker's.exe                                | 2016/10/9 23:45 | 应用程序       | 8,106 KB |    |            |
|    | 📄 save1                                      | 2020/6/28 16:35 | 文件         | 1 KB     |    |            |
|    | 🗋 temp                                       | 2020/6/28 16:35 | 文件         | 1 KB     |    |            |
|    |                                              |                 |            |          |    |            |
|    |                                              | <u> </u>        |            |          | ~~ |            |
| NU | B <mark>SC =)5(NUBI)</mark> UBA(NUB(=NO)C(NU |                 | ULINULINUL |          |    | ULINULINUL |
|    |                                              |                 |            |          |    |            |
|    |                                              |                 |            |          |    |            |

顺着玩是保存通关记录,而逆着玩,则是在读取通关记录,则会发现flag。

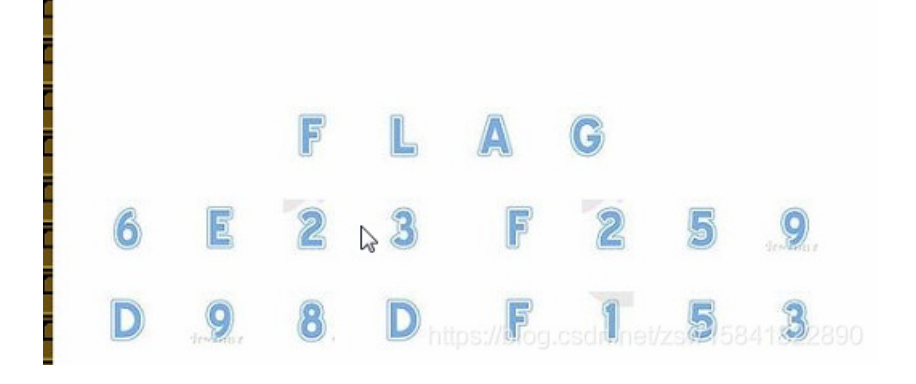

然后提交flag即可。

但是这里有一个坑需要注意就是这里并不是flag的格式而是SYC{6E23F259D98DF153}这种格式。

### 14、白哥的鸽子

图片隐写,套路化,notepad++、winhex、010edit、右键属性、binwalk、foremost打一遍 拿到文件binwalk,一切正常

| root@kali:~/            | 氟面# binwalk jp     | g\(白哥的鸽子\)                                                                    |
|-------------------------|--------------------|-------------------------------------------------------------------------------|
| DECIMAL                 | HEXADECIMAL        | DESCRIPTION                                                                   |
| 0<br>30<br>directory: 8 | 0x0pg<br>0x1E<br>3 | JPEG image data, JFIF standard 1.01<br>TIFF image data, big-endian, offset of |

### 丢进010editor和winhex(后者不清晰)

| 並 栅栏密码加密解密          | —                  | × |                                       |  |  |  |  |
|---------------------|--------------------|---|---------------------------------------|--|--|--|--|
| 文字 flag{w22_is_v3rj | /_cool}@@          |   |                                       |  |  |  |  |
| 栏数 3                | 栏 数 3              |   |                                       |  |  |  |  |
| 加密                  | 解 密                | 7 | LELESI [0%s ayorg<br>2ivyc}l{2s3_c@aw |  |  |  |  |
| 关于: MV STUDIO:出品    | Copyleft 2011-2014 |   | rcl@                                  |  |  |  |  |

发现文件末位有fg2ivyo}l{2s3\_o@aw\_\_rcl@字符串(含flag字样,推断出是栅栏密码,栅栏密码:就是把要加密的明文分成N个一组,形成一段无规律的话)

| 🏦 栅栏密码加密解密          | - 🗆 X    |
|---------------------|----------|
| 文字 flag{w22_is_v3ry | _cool}@@ |
| 栏数 3                |          |
| 加密                  | 解 密      |
|                     |          |

关干: MV STUDIO出品 Copyleft 2011-2014

尝试栅栏密码得出flag{w22\_is\_v3ry\_cool}@@,栏数为3

flag{w22\_is\_v3ry\_cool}

# 15、linux

提示: linux基础问题

放在linux下解压(或者Windows下解压),然后得到一个flag二进制文件,使用linux命令查找关键字grep 'key' – a flag

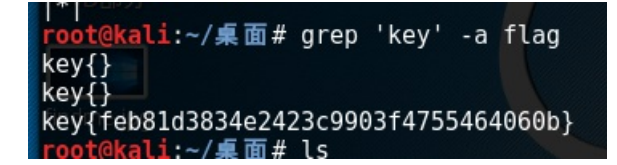

key{feb81d3834e2423c9903f4755464060b}

16、隐写3

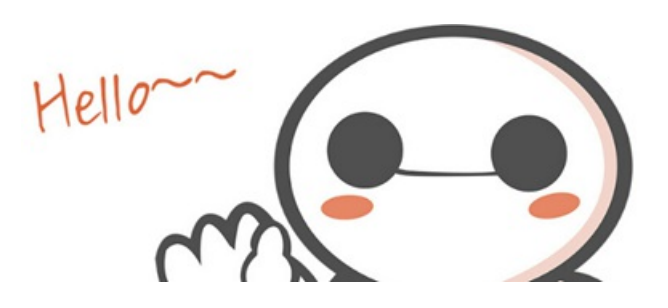

Windows下打开正常(感觉高度少了),kaili下打开报错,IHDR:CRC error

| <ul><li>← ŵ</li></ul> | 主文件夹     | 桌面                    | output                   | png                          | output    | png   | •                | ۹ ::    |
|-----------------------|----------|-----------------------|--------------------------|------------------------------|-----------|-------|------------------|---------|
| 使用的                   |          |                       |                          | c                            | labai.png |       | × <sup>n</sup> = | : • • × |
| ne<br>I               | <b>9</b> | E法载入<br>atal error re | 图像"daba<br>sading PNG in | <b>ii.png"。</b><br>mage file | IHDR: CRC | error |                  | 取消(C)   |

IHDR后的4字节是宽,再后4字节是高,00改成FF

| Ŧ   | Edit | As: | Hex | Ψ          | Run        | Scri     | ipt | ▼ R | lun 1 | Cemp. | late |     |    |    |    |    |    |                  |  |
|-----|------|-----|-----|------------|------------|----------|-----|-----|-------|-------|------|-----|----|----|----|----|----|------------------|--|
|     |      | 0   | 1   | 2          | 3          | 4        | 5   | 6   | 7     | 8     | 9    | A   | B  | C  | D  | Е  | F  | 0123456789ABCDEF |  |
| 000 | 0h:  | 89  | 50  | <b>4</b> E | 47         | 0D       | 0A  | 1A  | 0A    | 0     | 00   | 00  | 0D | 49 | 48 | 44 | 52 | %PNGIHDR         |  |
| 001 | 0h:  | 00  | 00  | 02         | <b>A</b> 7 | 00       | 00  | 01  | 00    | 08    | 06   | 00  | 00 | 00 | 6D | 7C | 71 | §m q             |  |
| 002 | 0h:  | 35  | 00  | 00         | 00         | 01       | 73  | 52  | 47    | 42    | 00   | AE  | CE | 1C | E9 | 00 | 00 | 5sRGB.®Î.é       |  |
|     |      |     |     |            |            |          |     |     |       |       |      |     |    |    |    |    |    |                  |  |
|     | . Y  | - ÷ | 4   | <u> </u>   | -          | <u> </u> | . Y | 1   | Y     | 1     | -    |     | ¥. | 1  | 10 | -  |    |                  |  |
| 0h: | 89   | 50  | 4E  | 47         | 0D         | 0A       | 1A  | 0A  | 00    | 00    | 00   | 0D  | 49 | 48 | 44 | 52 | %F |                  |  |
| 0h: | 00   | 00  | 02  | Α7         | 00         | 00       | 01  | FF  | 08    | 06    | 00   | 00  | 00 | 6D | 7C | 71 |    |                  |  |
| 1   | 25   | 00  | 00  | 00         | 01         | 70       | 50  | 477 | 40    | 00    |      | 077 | 10 | -  | 00 | 00 | -  |                  |  |

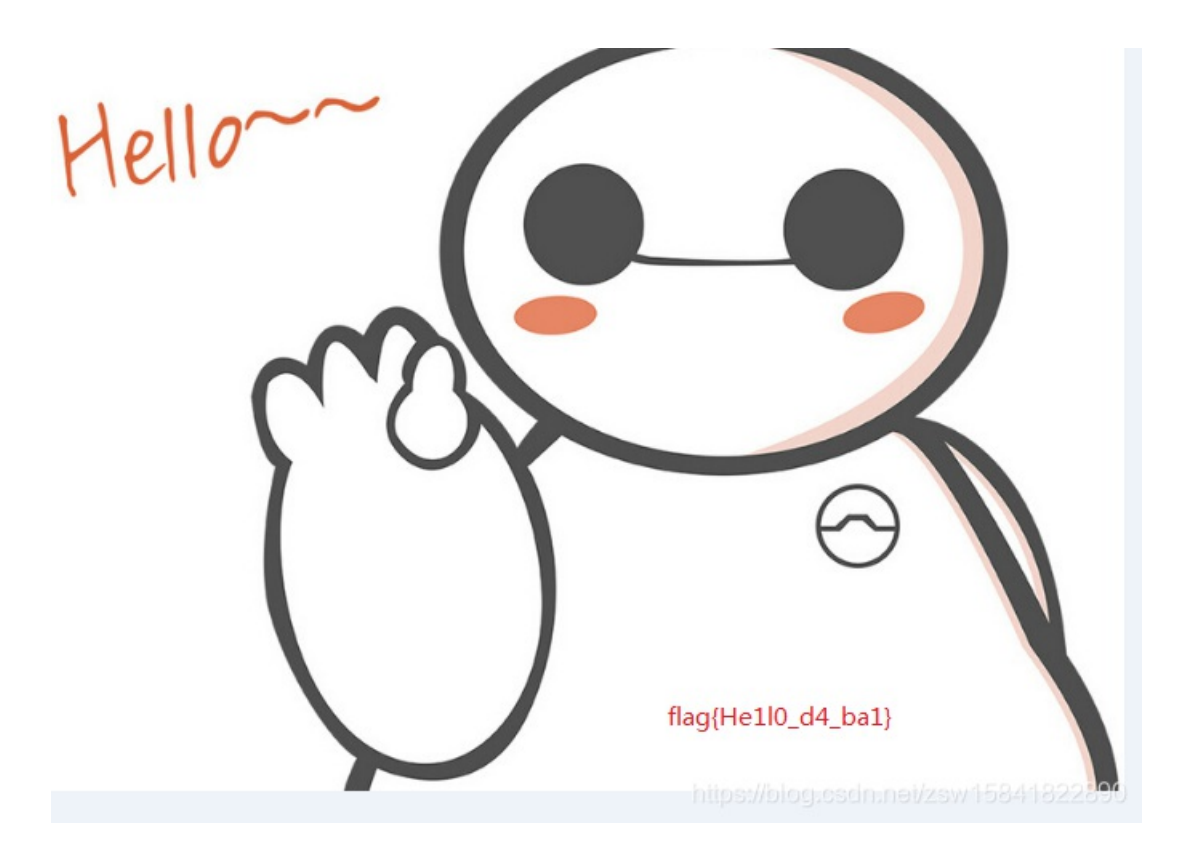

flag{He1I0\_d4\_ba1}

17、做个游戏(08067CTF)

坚持60秒,Java程序heiheihei.jar

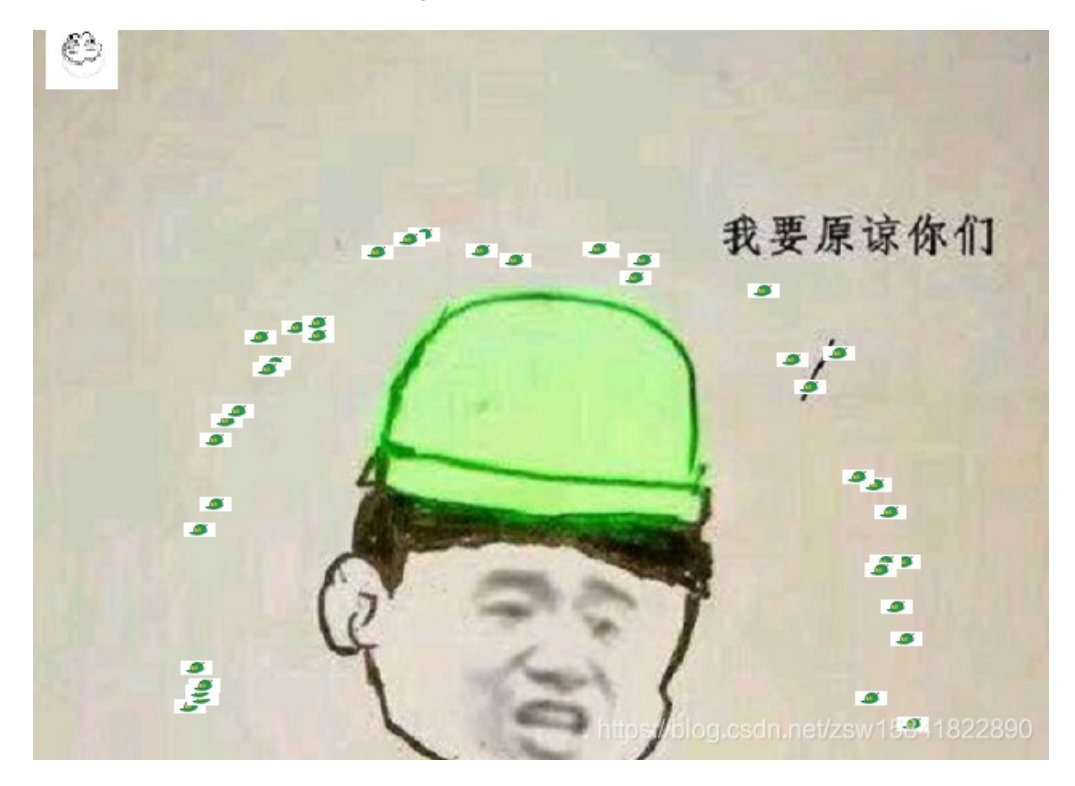

拿到题目,下载jar。直接解压,然后Java反编译.class文件

| 白柳       |  |
|----------|--|
| 📜 cn     |  |
| 📕 images |  |
| META-INF |  |

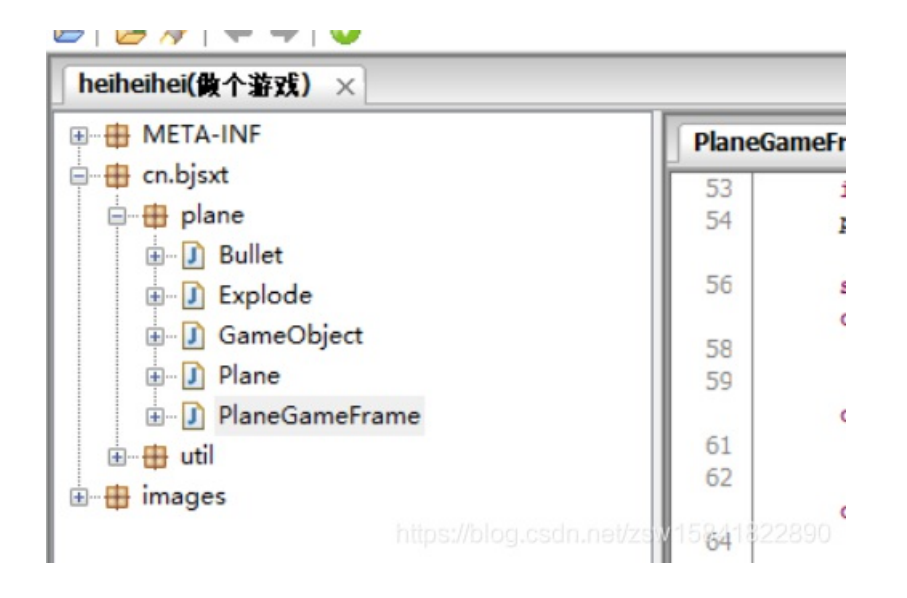

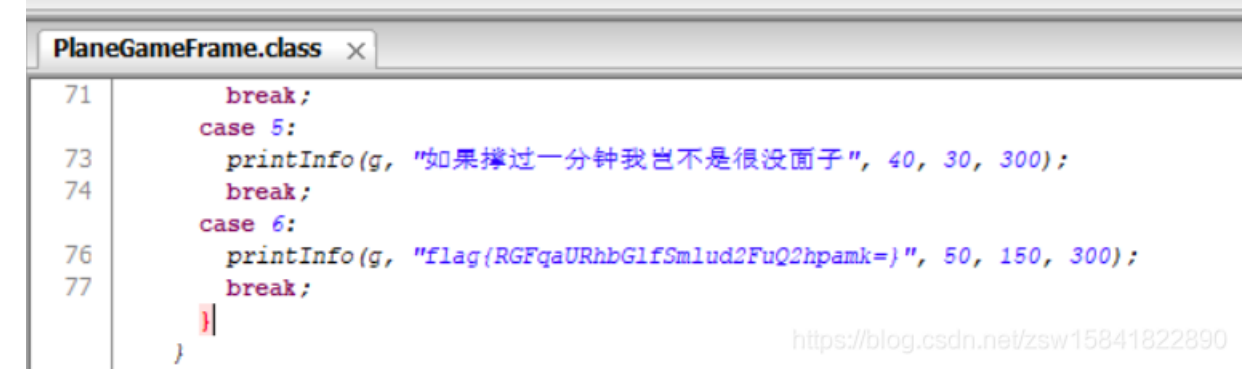

flag{RGFqaURhbGlfSmlud2FuQ2hpamk=} base64解密

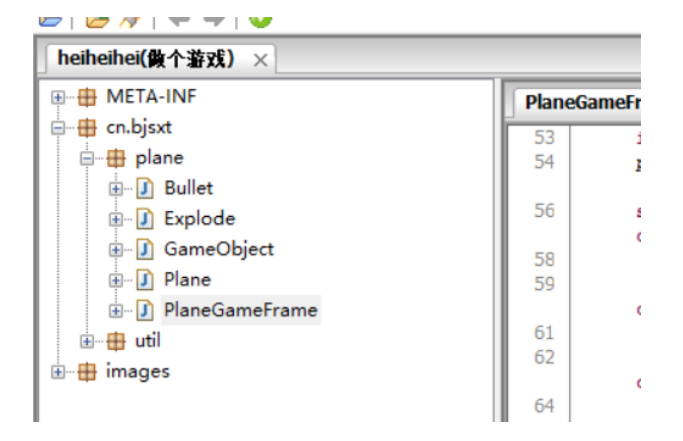

18、想蹭网先解开密码

提示: flag格式: flag{你破解的WiFi密码}

tips: 密码为手机号,为了不为难你,大佬特地让我悄悄地把前七位告诉你 1391040\*\* Goodluck!!

下载cap包,WIFI连接认证的重点在WPA的四次握手包,也就是eapol协议的包,过滤一下

|  | 101 | S | - | 0111 | 1111 | × | - | - | 10 | 1 | _ | - | 1 | 1 | ~ |  |
|--|-----|---|---|------|------|---|---|---|----|---|---|---|---|---|---|--|
|  |     |   |   |      |      |   |   |   |    |   |   |   |   |   |   |  |

| 📕 eapol |             |                               |     |
|---------|-------------|-------------------------------|-----|
| No.     | Time        | Source Destination Protoc. I  | Len |
| 306     | 6 45.138762 | D-Li LiteonTe_68:5f:7c EAPOL  |     |
| 306     | 8 45.154148 | Lite… D-LinkIn_9e:4e:a3 EAPOL |     |
| 307     | 0 45.168458 | D-Li… LiteonTe_68:5f:7c EAPOL |     |
| 307     | 2 45.195620 | Lite… D-LinkIn_9e:4e:a3 EAPOL |     |
|         |             |                               |     |

使用crunch生成密码字典

crunch 11 11 -t 1391040%%%% >>wifipass.txt

或者: crunch 11 11 -t 1391040%%%% -o password.txt

| root@kali:~/桌面# crunch 11 11 -t 1391040%%%% >>wifipass.txt          |
|---------------------------------------------------------------------|
| Crunch will now generate the following amount of data: 120000 bytes |
| 0 MB                                                                |
| 0 GB                                                                |
| 0 zTB ip_                                                           |
| 0 PB gL                                                             |
| Crunch will now generate the following number of lines: 10000       |
|                                                                     |

利用aircrack 进行爆破

aircrack-ng w wifipass.txt wifi.cap

或者aircrack-ng -a2 wifi.cap -w wifipass.txt

| <b>root@kali:</b> ~/桌面# aircrack-ng -a2 wifi.cap -w wifipass.txt<br>Opening wifi.cap<br>Read 4257 packets. |                                                                                       |                                     |    |                            |                                        |  |  |  |  |  |
|----------------------------------------------------------------------------------------------------|---------------------------------------------------------------------------------------|-------------------------------------|----|----------------------------|----------------------------------------|--|--|--|--|--|
| #                                                                                                    | BSSID                                                                                 | ESSID                               |    | Encryp                     | tion                                   |  |  |  |  |  |
| 1<br>2<br>3                                                                                                | 3C:E5:A6:20:91:60<br>3C:E5:A6:20:91:61<br>BC:F6:85:9E:4E:A3                           | CATR<br>CATR-GUEST<br>D-Link_DIR-60 | 9A | WPA (0<br>WPA (0<br>WPA (1 | handshake)<br>handshake)<br>handshake) |  |  |  |  |  |
| Index                                                                                                    | Index number of target network ? 3                                                    |                                     |    |                            |                                        |  |  |  |  |  |
| Openi<br>Readi                                                                                             | Opening wifi.cap<br>Reading packets, please wait https://blog.csdn.net/zsw15841822890 |                                     |    |                            |                                        |  |  |  |  |  |

第三个存在握手包,就是他。

秒出答案

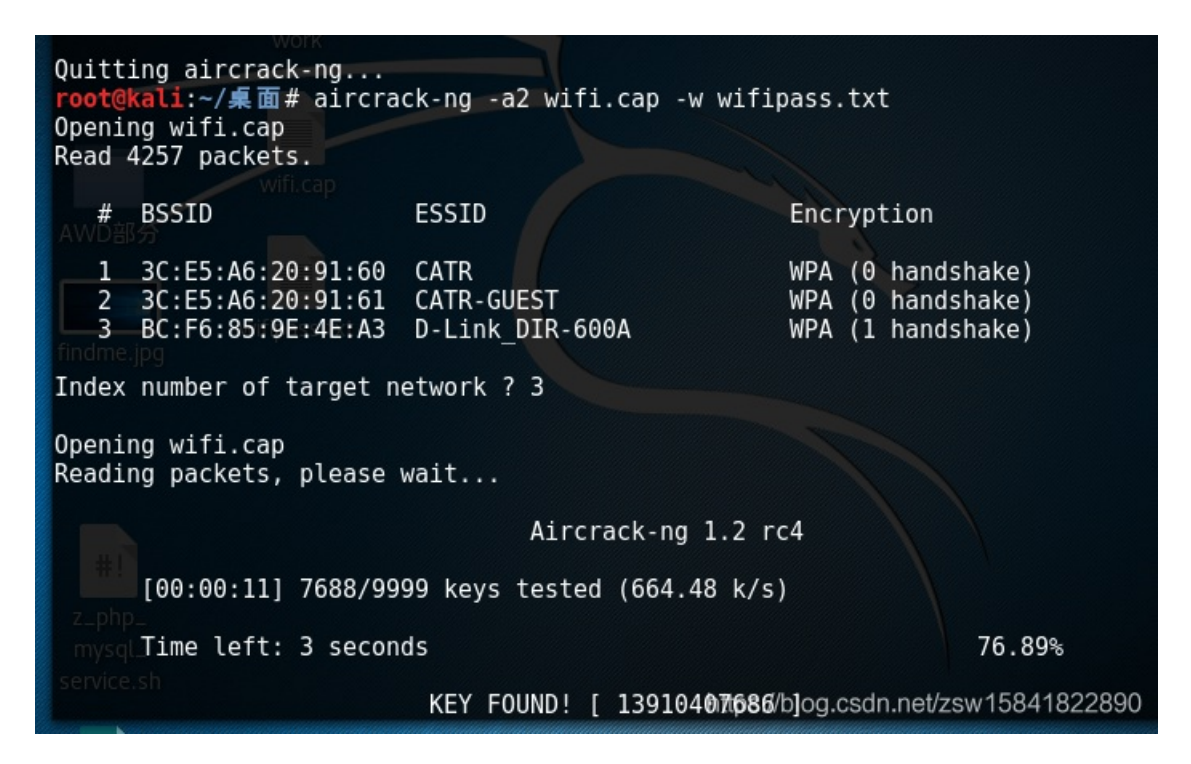

flag{13910407686}

# 19、Linux2

给你点提示吧: key的格式是KEY{}

压缩包brave.zip 解压,产生brave文件,固定的binwalk 和foremost执行

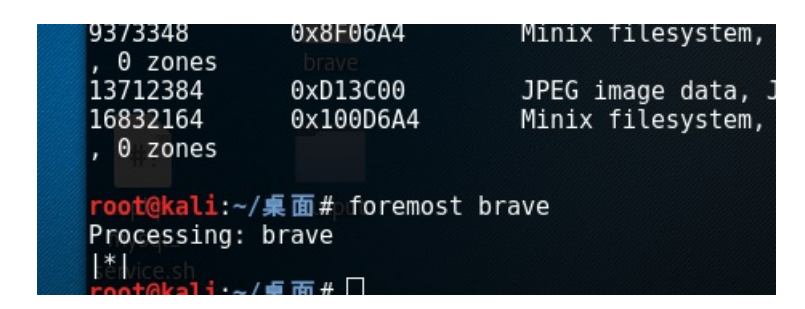

产生图片文件

| 面 | output   | jpg    | •    |                     |
|---|----------|--------|------|---------------------|
|   |          | 000    | 0267 | 782.jpg             |
|   |          |        |      |                     |
|   |          |        |      |                     |
|   |          |        |      |                     |
|   | f        | ag{f   | Or   | ensics scools       |
|   | https:// | blog.c | sdn  | .net/zsw15841822890 |

???出错???

flag格式是"KEY{}"

尝试直接搜索brave文件!

grep 'KEY' -a brave

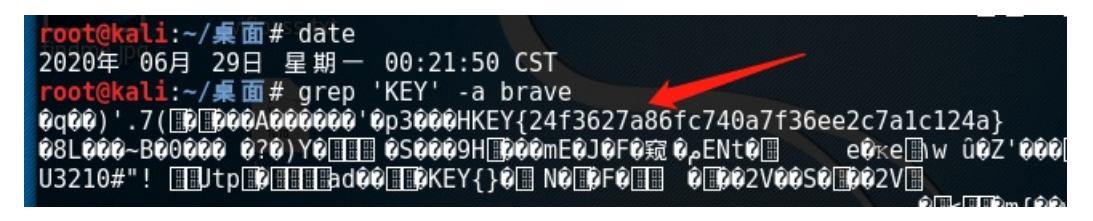

KEY{24f3627a86fc740a7f36ee2c7a1c124a}

### 20、BUGku账号被盗了

http://123.206.87.240:9001/cookieflag.php

| $\ \ \leftarrow \ \ \rightarrow \ \ G$ | ① 不安全   123.206.87.240:9001/cookieflag.php | * 🚳              |
|----------------------------------------|--------------------------------------------|------------------|
| 🔢 应用 🍸                                 |                                            | <br>📄 🚡 Chrome 🕅 |
|                                        |                                            |                  |

# You are not an admin!

# 文字说我们不是管理员

# 没什么提示,抓个包看看;

| Intercept HTTP history WebSockets history Options                                                                               |  |  |  |  |  |
|----------------------------------------------------------------------------------------------------|--|--|--|--|--|
| Request to http://123.206.87.240:9001                                                                                           |  |  |  |  |  |
| Forward Drop Intercept is on Action                                                                                             |  |  |  |  |  |
| Raw Params Headers Hex                                                                                                    |  |  |  |  |  |
| POST /cookieflag.php HTTP/1.1                                                                                                   |  |  |  |  |  |
| Host: 123.206.87.240:9001                                                                                                    |  |  |  |  |  |
| Content-Length: 0                                                                                                    |  |  |  |  |  |
| Pragma: no-cache                                                                                                    |  |  |  |  |  |
| Cache-Control: no-cache                                                                                                    |  |  |  |  |  |
| Upgrade-Insecure-Requests: 1                                                                                                    |  |  |  |  |  |
| User-Agent: Mozilla/5.0 (Windows NT 10.0; Win64; x64) AppleWebKit/537.36 (KHTML, like Gecko) Chrome/73.0.3683.103 Safari/537.36 |  |  |  |  |  |
| Origin: http://123.206.87.240:9001                                                                                              |  |  |  |  |  |
| Content-Type: application/x-www-form-urlencoded                                                                                 |  |  |  |  |  |
| Accept: text/html,application/xhtml+xml,application/xml;q=0.9,image/webp,image/apng,*/*;q=0.8,application/signed-exchange;v=b3  |  |  |  |  |  |
| Referer: http://123.206.87.240:9001/                                                                                            |  |  |  |  |  |
| Accept-Encoding: gzip, deflate                                                                                                  |  |  |  |  |  |
| Accept-Language: zh-CN,zh;q=0.9                                                                                                 |  |  |  |  |  |
| Cookie: isadmin=false                                                                                                    |  |  |  |  |  |
| Connection: close https://blog.csdn.net/zsw15841822890                                                                          |  |  |  |  |  |

# 显示false, 改成true, 然后repeater下试试看

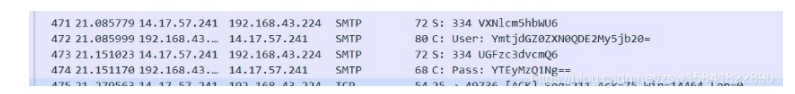

发现出来个网页,打开后自动下载一个叫123.exe的文件

![](_page_25_Picture_1.jpeg)

跟游戏有关的,利用wireshark分析一下;

找到User和pass

| 471 21.085779 14.17.57.241 | 192.168.43.224 | SMTP | 72 S: 334 VXNlcm5hbWU6                             |
|----------------------------|----------------|------|----------------------------------------------------|
| 472 21.085999 192.168.43   | 14.17.57.241   | SMTP | 80 C: User: YmtjdGZ0ZXN0QDE2My5jb20=               |
| 473 21.151023 14.17.57.241 | 192.168.43.224 | SMTP | 72 S: 334 UGFzc3dvcmQ6                             |
| 474 21.151170 192.168.43   | 14.17.57.241   | SMTP | 68 C: Pass: YTEyMzQ1Ng==                           |
| 175 21 270562 11 17 57 241 | 103 160 13 334 | TCD  | 54 35 . 10726 [ACK] Son-311 Ack-75 Win-14464 Lon-0 |

选一个右键点击追踪流就行了,这两行用base64解密就是163邮箱的账号和密码。登陆之后找flag。

# YmtjdGZØZXNØQDE2My5jb2Ø= 334 UGFzc3dvcmQ6 YTEyMzQ1Ng==

![](_page_26_Picture_1.jpeg)

里面有人把flag修改了,不过我发了一份真flag上去了,去收件箱找就行了!

真flag! flag{182100518+725593795416}

flag{182100518+725593795416}

【注】未完待续